# P5VDC-X

# 使用手冊

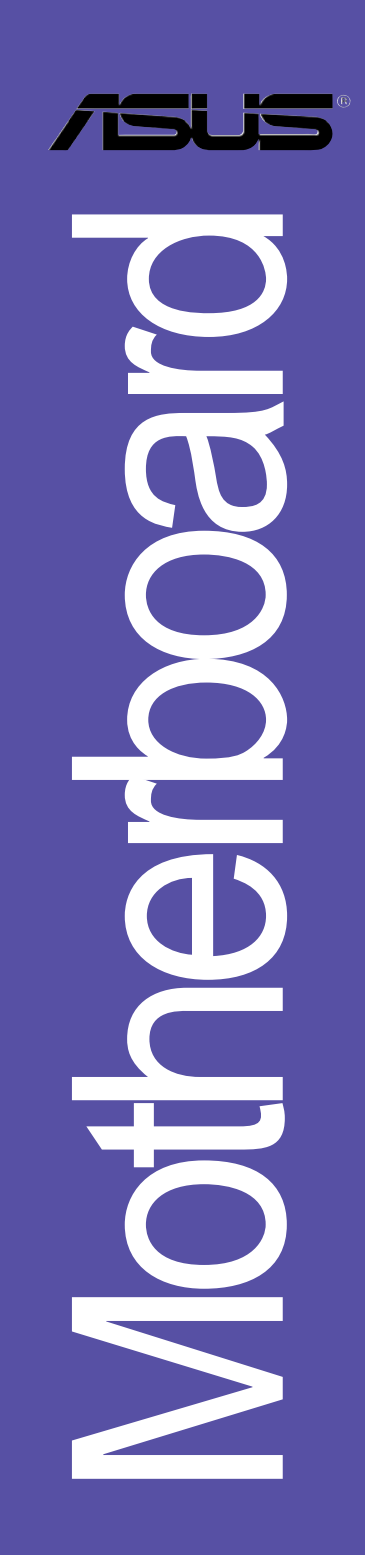

#### T2466

1.00版 2006年4月發行

#### 版權所有·不得翻印 © 2006 華碩電腦

本產品的所有部分,包括配件與軟體等,其所有權都歸華碩電腦公司 (以下簡稱華碩)所有,未經華碩公司許可,不得任意地仿製、拷貝、謄 抄或轉譯。本使用手冊沒有任何型式的擔保、立場表達或其它暗示。若有 任何因本使用手冊或其所提到之產品的所有資訊,所引起直接或間接的資 料流失、利益損失或事業終止,華碩及其所屬員工恕不為其擔負任何責 任。除此之外,本使用手冊所提到的產品規格及資訊僅供參考,內容亦會 隨時更新,恕不另行通知。本使用手冊的所有部分,包括硬體及軟體,若 有任何錯誤,華碩沒有義務為其擔負任何責任。

使用手冊中所談論到的產品名稱僅做識別之用,而這些名稱可能是屬於 其他公司的註冊商標或是版權。

本產品的名稱與版本都會印在主機板/顯示卡上,版本數字的編碼方式 是用三個數字組成,並有一個小數點做間隔,如1.22、1.24 等...數字愈 大表示版本愈新,而愈左邊位數的數字更動表示更動幅度也愈大。主機 板/顯示卡、BIOS 或驅動程式改變,使用手冊都會隨之更新。更新的詳細 說明請您到華碩的全球資訊網瀏覽或是直接與華碩公司聯絡。

| 安全性須知          |
|----------------|
| 關於這本使用手冊 8     |
| 使用指南的编排方式 8    |
| 提示符號 8         |
| 跳線帽及圖示說明       |
| 哪裡可以找到更多的產品資訊  |
| 代理商查詢 10       |
| P5VDC-X 規格簡介 1 |

### 第一章:硬體裝置資訊

| 1.1 歡迎加入華碩愛好者的行列 1-2 |
|----------------------|
| 1.2 產品包裝 1-2         |
| 1.3 特殊功能 1-2         |
| 1.3.1 產品特寫 1-2       |
| 1.3.2 華碩獨家研發功能 1-4   |
| 1.4 主機板安裝前 1-5       |
| 1.5 主機板概觀 1-6        |
| 1.5.1 主機板的擺放方向 1-6   |
| 1.5.2 螺絲孔位 1-6       |
| 1.5.3 主機板構造圖 1-7     |
| 1.6 中央處理器 (CPU) 1-8  |
| 1.6.1 安裝中央處理器 1-8    |
| 1.6.2 安裝散熱片和風扇1-11   |
| 1.6.3 卸除散熱片和風扇1-13   |
| 1.7 系統記憶體1-15        |
| 1.7.1 概觀1-15         |

| 1.7.2    | 記憶體設定                 | 1-15 |
|----------|-----------------------|------|
| 1.7.3    | 安裝 DDR 記憶體模組 (藍色)     | 1–18 |
| 1.7.4    | 取出記憶體模組               | 1–18 |
| 1.7.5    | 安裝 DDR2 記憶體模組(黃色)     | 1–19 |
| 1.7.6    | 取出記憶體模組               | 1–19 |
| 1.8 擴充插  | 曹                     | 1–20 |
| 1.8.1    | 安裝擴充卡                 | 1–20 |
| 1.8.2    | 設定擴充卡                 | 1–20 |
| 1.8.3    | 指定中斷要求                | 1–21 |
| 1.8.4    | PC1 介面卡擴充插槽           | 1–22 |
| 1.8.6    | AGP 介面卡插槽             | 1–22 |
| 1.8.5    | PCl Express x16 介面卡插槽 | 1–22 |
| 1.9 跳線選  | 翠區                    | 1–24 |
| 1.10 元件與 | 調邊裝置的連接               | 1–26 |
| 1.10.    | 1 後側面板連接埠             | 1–26 |
| 1.10.2   | 2 內部連接埠               | 1-27 |

#### 第二章:BIOS 程式設定

| 2.1 管理、更新您的 Blos 程式 2-2                    |
|--------------------------------------------|
| 2.1.1 製作一張開機片 2-2                          |
| 2.1.2 使用華碩 EZ Flash 更新 BlOS 程式 2-3         |
| 2.1.3 使用 AFUDOS 更新 BIOS 程式 2-4             |
| 2.1.4 使用 CrashFree BlOS 2 程式回復 BlOS 程式 2-6 |
| 2.1.5 華碩線上更新 2-8                           |
| 2.2 BIOS 程式設定2-11                          |
| 2.2.1 BIOS 程式選單介紹2-12                      |

|     | 2.2.2 | 程式功能表列說明                                   | 2–12         |
|-----|-------|--------------------------------------------|--------------|
|     | 2.2.3 | 操作功能鍵說明                                    | 2–12         |
|     | 2.2.4 | 選單項目                                       | 2–13         |
|     | 2.2.5 | 子選單                                        | 2–13         |
|     | 2.2.6 | 設定值                                        | 2–13         |
|     | 2.2.7 | 設定視窗                                       | 2-13         |
|     | 2.2.8 | 捲軸                                         | 2–13         |
|     | 2.2.9 | 線上操作說明                                     | 2—13         |
| 2.3 | 主選單   | (Main Menu)                                | <b></b> 2–14 |
|     | 2.3.1 | System Time  XX:XX:XXX                     | <b></b> 2–14 |
|     | 2.3.2 | System Date  Day XX/XX/XXXX                | <b></b> 2–14 |
|     | 2.3.3 | Legacy Diskette A [1.44M, 3.5 in.]         | <b></b> 2–14 |
|     | 2.3.4 | 1DE 裝置選單                                   | 2–15         |
|     | 2.3.5 | 系統資訊 (System Information)                  | 2–16         |
| 2.4 | 進階選   | 單(Advanced menu)                           | 2–17         |
|     | 2.4.1 | JumperFree 設定 (JumperFree Configuration) . | 2–17         |
|     | 2.4.2 | USB 裝置設定(USB Configuration)                | 2—19         |
|     | 2.4.3 | 處理器設定 (CPU Configuration)                  | 221          |
|     | 2.4.4 | 晶片設定 (Chipset)                             | 222          |
|     | 2.4.5 | 內建裝置設定(OnBoard Devices Configuration)      | 2-27         |
|     | 2.4.6 | PCI 隨插即用裝置 (PCI PnP)                       | 2–28         |
| 2.5 | 電源管理  | 理(Power menu)                              | 229          |
|     | 2.5.1 | Suspend Mode [Auto]                        | 229          |
|     | 2.5.2 | Repost Video on S3 Resume [No]             | 229          |
|     | 2.5.3 | ACP1 2.0 Support [No]                      | 229          |
|     | 2.5.4 | ACP1 APIC Support [Enabled]                | 229          |

| 2.5.5 進階電源管理設定(APM Configuration)2-30          |
|------------------------------------------------|
| 2.5.6 系統監控功能(Hardware Monitor)2—32             |
| 2.6 啟動選單 (Boot menu)2-33                       |
| 2.6.1 啟動裝置順序(Boot Device Priority)2-33         |
| 2.6.2 啟動選項設定 (Boot Settings Configuration)2-34 |
| 2.6.3 安全性選單 (Security)2-35                     |
| 2.7 離開 BlOS 程式 (Exit menu)2-37                 |

## 第三章:軟體支援

| 3.1 安裝作業系統 3-                    | -2 |
|----------------------------------|----|
| 3.2 驅動程式及公用程式光碟資訊 3-             | -2 |
| 3.2.1 執行驅動程式及公用程式光碟 3-           | -2 |
| 3.2.2 驅動程式選單 (Drivers menu) 3-   | -3 |
| 3.2.3 公用程式選單 (Utilities menu) 3- | -4 |
| 3.2.4 製作磁片選單 3-                  | -5 |
| 3.2.5 手冊選單 3                     | -6 |
| 3.2.6 華碩的聯絡方式 3-                 | -7 |

# 安全性須知

## 電氣方面的安全性

- 為避免可能的電擊造成嚴重損害,在搬動電腦主機之前,請先將電腦電源 線暫時從電源插座中拔掉。
- 當您要加入硬體裝置到系統中或者要移除系統中的硬體裝置時,請務必先 連接該裝置的訊號線,然後再連接電源線。可能的話,在安裝硬體裝置之 前先拔掉電腦的電源供應器電源線。
- 當您要從主機板連接或拔除任何的訊號線之前,請確定所有的電源線已事 先拔掉。
- 在使用介面卡或擴充卡之前,我們建議您可以先尋求專業人士的協助。這些裝置有可能會干擾接地的迴路。
- 請確定電源供應器的電壓設定已調整到本國/本區域所使用的電壓標準 値。若您不確定您所屬區域的供應電壓值為何,那麼請就近詢問當地的電 力公司人員。
- 如果電源供應器已損壞,請不要嘗試自行修復。請將之交給專業技術服務 人員或經銷商來處理。

## 操作方面的安全性

- 在您安裝主機板以及加入硬體裝置之前,請務必詳加閱讀本手冊所提供的相關資訊。
- 在使用產品之前,請確定所有的排線、電源線都已正確地連接好。若您發現有任何重大的瑕疵,請儘速聯絡您的經銷商。
- 為避免發生電氣短路情形,請務必將所有沒用到的螺絲、迴紋針及其他零件收好,不要遺留在主機板上或電腦主機中。
- 灰塵、濕氣以及劇烈的溫度變化都會影響主機板的使用壽命,因此請盡量 避免放置在這些地方。
- 請勿將電腦主機放置在容易搖晃的地方。
- 若在本產品的使用上有任何的技術性問題,請和經過檢定或有經驗的技術 人員聯絡。

# 關於這本使用手冊

產品使用指南包含了所有當您在安裝華碩 P5VDC-X 主機板時所需用到的 資訊。

## 使用指南的編排方式

使用指南是由下面幾個章節所組成:

• 第一章:產品介紹

您可以在本章節中發現諸多華碩所賦予 P5VDC-X主機板的優異特色。 利用簡潔易懂的說明讓您能很快地掌握 P5VDC-X 的各項特性,當然,在 本章節中我們也會提及所有能夠應用在 P5VDC-X 的新產品技術。

• 第二章:BIOS 程式設定

本章節描述如何使用 BIOS 設定程式中的每一個選單項目來更改系統 的組態設定。此外也會詳加介紹 BIOS 各項設定值的使用時機與參數設 定。

第三章:軟體支援

您可以在本章節中找到所有包含在華碩驅動程式及公用程式光碟中的軟體相關資訊。

## 提示符號

為了能夠確保您正確地完成主機板設定,請務必注意下面這些會在本手冊 中出現的標示符號所代表的特殊含意。

14 警告:提醒您在進行某一項工作時要注意您本身的安全。

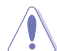

小心:提醒您在進行某一項工作時要注意勿傷害到電腦主機板元件。

重要:此符號表示您必須要遵照手冊所描述之方式完成一項或多項軟 硬體的安裝或設定。

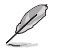

注意:提供有助於完成某項工作的訣竅和其他額外的資訊。

## 跳線帽及圖示說明

主機板上有一些小小的塑膠套,裡面有金屬導線,可以套住選擇區的任 二隻針腳(Pin)使其相連而成一通路(短路),本手冊稱之為跳線帽。

有關主機板的跳線帽使用設定,茲利用以下圖示說明。以下圖為例,欲設定為「Jumper Mode」,需在選擇區的第一及第二隻針腳部份蓋上跳線帽,本手冊圖示即以塗上底色代表蓋上跳線帽的位置,而空白的部份則代表空接針。以文字表示為:[1-2]。

因此,欲設定為「JumperFree Mode」,以右圖表示即為在「第二及第三 隻針腳部份蓋上跳線帽」,以文字表示即為:[2-3]。

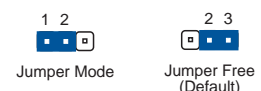

## 哪裡可以找到更多的產品資訊

您可以經由下面所提供的兩個管道來獲得您所使用的華碩產品資訊以及軟硬體的升級資訊等。

1. 華碩網站

您可以到 http://tw.asus.com 華碩電腦全球資訊網站取得所有關於 華碩軟硬體產品的各項資訊。台灣地區以外的華碩網址請參考封面内頁的 聯絡資訊。

2. 其他文件

在您的產品包裝盒中除了本手冊所列舉的標準配件之外,也有可能會夾 帶有其他的文件,譬如經銷商所附的產品保證單據等。

# 代理商查詢

華碩主機板在台灣透過聯強國際與精技電腦兩家代理商出貨,您請參考下 列範例圖示找出產品的 12 碼式序號標籤(下圖僅供參考),再至 http:// tw.asus.com/support/eService/querydist\_tw.aspx 查詢您產品的代理商,以 方便您有產品諮詢或送修需求時,可尋求代理商服務。(本項服務僅支援台 灣使用者)

聯強服務電話: (02) 2506-2558 精技服務電話: 0800-089558

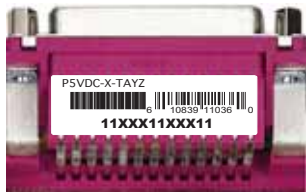

#### 請注意!

本產品享有三年產品保固期,倘若自行撕毀或更換原廠保固序號標籤, 即取消保固權益,且不予提供維修服務。

# P5VDC-X 規格簡介

| 中央處理器   | 支援 LGA775 規格插槽的 Intel® Pentium D/<br>Pentium 4/Celeron 處理器<br>支援 Intel 雙核心 65nm 處理器<br>支援 Intel® Hyper-Threading 高速執行緒技術<br>支援 増強型 Intel Speedstep 技術 (EIST)<br>北橋晶片: VIA PT880 Ultra                              |  |  |  |  |  |  |
|---------|----------------------------------------------------------------------------------------------------|--|--|--|--|--|--|
|         | 南橋晶片:VIA VT8237A                                                                                                    |  |  |  |  |  |  |
| 系統匯流排   | 1066/800/533 MHz                                                                                                    |  |  |  |  |  |  |
| 記憶體     | 二組 184 針腳的 DDR DIMM 記憶體模組插槽。支援<br>使用符合 unbuffered non-ECC 的 400/333/266 MHz<br>DDR 記憶體模組,最高支援 2GB 的系統記憶體<br>二組 240 針腳的 DDR2 DIMM 記憶體模組插槽。支<br>援使用符合 unbuffered non-ECC 的 533/400 MHz<br>DDR2 記憶體模組,最高支援 2GB 的系統記憶體 |  |  |  |  |  |  |
| 擴充槽     | <ul> <li>一組 AGP 8X 插槽</li> <li>一組 PCI Express x16 介面卡擴充插槽(最大 x/<br/>模式)</li> <li>三組 PCI 介面卡擴充插槽</li> </ul>                                                                                                    |  |  |  |  |  |  |
| 儲存媒體連接槽 | 南橋晶片 VIA VT8237A支援:<br>- 二組 UltraDMA 133/100/66 插槽<br>- 二組 Serial ATA 插座支援 RAID 0、RAID 1 與<br>JBOD 設定                                                                                                    |  |  |  |  |  |  |
| 音效功能    | ADI AD1986A 高傳真六聲道音效編解碼晶片<br>支援 Jack-Sensing 與 Enumeration 技術<br>支援 S/PDIF 數位音訊輸出介面                                                                                                    |  |  |  |  |  |  |
| 網路功能    | 内建 Realtek 10/100 Mbps LAN PHY 網路控制晶片                                                                                                    |  |  |  |  |  |  |
| USB 介面  | 最高可支援 8 組 USB 2.0 連接埠                                                                                                    |  |  |  |  |  |  |
| BIOS 功能 | 4Mb Flash ROM、AMI BIOS、Green、PnP、DMI、<br>WfM2.0、SM BIOS 2.3                                                                                                    |  |  |  |  |  |  |
| 特殊功能    | 華碩 EZ Flash BIOS 更新程式<br>華碩 CrashFree BIOS2 程式<br>華碩 MyLogo™ 個性化應用軟體                                                                                                    |  |  |  |  |  |  |

# P5VDC-X 規格簡介

| 後側面板            | <ul> <li>一組 PS/2 滑鼠連接埠</li> <li>一組 並列埠</li> <li>一組 網路埠(RJ-45)</li> <li>六聲道音效輸出/入連接埠</li> <li>四組 USB 連接埠</li> <li>一組 序列埠</li> <li>一組 PS/2 鍵盤連接埠</li> <li>一組 S/PDIF 數位音訊輸出連接埠</li> </ul>                                                                |  |  |  |  |
|-----------------|----------------------------------------------------------------------------------------------------|--|--|--|--|
| 内接插座            | <ul> <li>一組 軟碟機連接插座</li> <li>二組 IDE 插座</li> <li>二組 Serial ATA 插座</li> <li>二組 USB 2.0 插座可提供四組外接式的 USB 連接埠</li> <li>一組 24-pin EATX 系統電源插座</li> <li>一組 4-pin ATX 12V 電源插座</li> <li>一組 前面板音源插座</li> <li>一組 CD 光碟機音源線插座</li> <li>處理器/機殼/電源 風扇插座</li> </ul> |  |  |  |  |
| 機殼型式            | ATX 型式:12 x 8.6 英吋                                                                                                    |  |  |  |  |
| 驅動程式與<br>公用程式光碟 | 驅動程式<br>華碩系統診斷家 II(ASUS PC Probe II)<br>華碩線上更新公用程式<br>防毒軟體                                                                                                    |  |  |  |  |

★表列規格若有變動,恕不另行通知

# 硬體裝置資訊

您可以在本章節中發現諸多華碩所賦予 本主機板的優異特色。利用簡潔易懂的說明 讓您能很快地掌握本主機板的各項特性,當 然,在本章節我們也會提及所有能夠應用在 本主機板的新產品技術。

第一章

# 1.1 歡迎加入華碩愛好者的行列

#### 再次感謝您購買此款華碩 P5VDC-X 主機板!

華碩 P5VDC-X 主機板的問世除了再次展現華碩對於主機板一貫具備的高 品質、高效能以及高穩定度的嚴苛要求,同時也添加了許多新的功能以及 大量應用在它身上的最新技術,使得 P5VDC-X 主機板成為華碩優質主機板 產品線中不可多得的閃亮之星。

在您拿到華碩 P5VDC-X 主機板包裝盒之後,請馬上檢查下面所列出的各項標準配件是否齊全。

# 1.2 產品包裝

| 主機板                         | 華碩 P5VDC-X 主機板    |  |  |  |  |  |
|-----------------------------|-------------------|--|--|--|--|--|
| 排線                          | 1條 Serial ATA 電源線 |  |  |  |  |  |
|                             | 1 條 Serial ATA 排線 |  |  |  |  |  |
| 1 條 Ultra DMA 133/100/66 排線 |                   |  |  |  |  |  |
|                             | 1 條軟碟機排線          |  |  |  |  |  |
| 配件                          | 主機板輸出/輸入連接埠金屬擋板   |  |  |  |  |  |
| 應用程式光碟                      | 華碩主機板驅動程式與公用程式光碟  |  |  |  |  |  |
| 相關文件                        | 本使用手冊             |  |  |  |  |  |

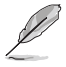

若以上列出的任何一項配件有損壞或是短缺的情形,請儘速與您的經銷商聯絡。

# 1.3 特殊功能

#### 1.3.1 產品特寫

新世代中央處理器技術 📈

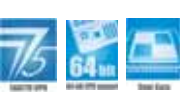

本主機板配置一組 LGA 775 處理器插槽,此一插槽是專為具有 775 腳位的 英特爾 Pentium 4 處理器所設計。英特爾 LGA 775 Pentium 4 處理器支援 1066/800/533MHz 的前側匯流排(FSB)與英特爾的超執行緒技術(Intel Hyper-Threading Technology)。

本主機板還支援 Intel Hyper-Threading 技術、Intel EM64T(延伸記憶體 64 技術),以及增強型 Intel Speedstep 技術(EIST),可以依照處理器的負載程 度、系統速度與電源需求,智慧型調整處理器的電壓與頻率。請參考 1-8 頁的說 明。

#### 支援 Intel 65 nm 雙核心技術

本主機板支援内建 65 nm 處理技術的 Intel Pentium D/Pentium 4/ Celeron 雙核心處理器。

Intel 65 m 處理技術是最新的晶片製造技術,提供突破性的運作效能、 更高效能的使用經驗與更低電源的消耗。Intel 65 m 雙核心處理器利用封 裝技術,讓處理器擁有提供更薄、更輕的產品設計,但卻並不會因此而犧 牲運作效能。

支援 PCI Express 與 AGP 8X 規格 PCI >>>> AGFEC AGFEC

本主機板支援 PCI Express 與 AGP 8X 介面運算處理,可以提供更強 大、更有彈性的圖形顯示及處理的效能。PCI Express x16 插槽執行效能為 PCI Express x4 速率執行時,效能勝過 PCI 介面,傳輸速率可高達每秒 2GB。請參考 1-22 頁的說明。

#### 支援雙通道 DDR 與 DDR2 記憶體

本主機板支援 DDR400/333/266 規格的 DDR SDRAM (Double Data Rate SDRAM,雙倍資料傳輸率動態存取記憶體,最高可擴充至 2GB 的容量。 400MHZ 時脈的 DDR SDRAM 能提供最新的 3D 繪圖顯示卡、多媒體影音及網路應用程式對於資料頻寬的需求。

本主機板也支援 DDR2 雙倍資料傳輸率技術 (Double Data Rate 2), DDR2 533 記憶體最大的特色在於支援 533 MHz 的資料傳輸率,提供的頻寬 可達每秒 4.3GB,可以符合像是 3D 繪圖、多媒體與網路應用等更高的系統 頻寬需求。雙通道 DDR2 記憶體架構高達每秒 8.6GB 的頻寬,可以顯著提 升您系統平台的效能,並降低頻寬的瓶頸。請參考 1-15 頁的說明。

## 支援 Serial ATA RAID 技術 🚺

本主機板支援 Serial ATA 技術,一個可以取代 Parallel ATA 的革命性 儲存介面。Serial ATA 規格可以允許連接更細、更有彈性、針腳更少的排 線,降低對電壓的需求,並提高傳輸率至每秒 150MB。本主機板可透過内建 的 VIA VT8237A 南橋晶片,讓二組 Serial ATA 介面設定 RAID 0, RAID 1 與 JBOD。請參考 1-29 頁的說明。

#### 内建 10/100 LAN 網路 🗰 👘

本主機板内建 LAN 網路控制晶片,此晶片高度整合了高速乙太網路控制器,可以增強 ACPI 管理功能,並提供更有效率的電源管理。您不須再購買 其他昂貴的網路卡就可以享受線上遊戲的樂趣。請參考 1-26 頁的說明。

### ADI SoundMAX 高傳真音效

本主機板内建 AD1986A 六聲道音效編解碼晶片,可以提供高品質音效, 並自動偵測與辨認連接在音效輸出/輸入接頭上的插頭,也可自動偵測出使 用者不正確的安裝。請參考 1-26 與 1-27 頁的說明。

#### 支援 S/PDIF 數位音效輸出功能 45/PDIF

本主機板支援數位音效輸出功能,在主機板中間提供一組 S/PDIF 輸出排 針,經由數位訊號輸出到外部的高出力揚聲器系統,將可讓您的電腦搖身 一便成為高效能的數位音效錄放裝置娛樂系統。請參考 1-26 頁的說明。

#### 支援 USB 2.0 規格 🚮 🦛

本主機板支援最新的通用序列匯流排 USB 2.0 規格,傳輸速率從 USB 1. 1 規格的 12 Mbps 一舉提升到 USB 2.0 規格的 480 Mbps,最高可支援八個 USB 2.0 裝置連接埠。此外,USB 2.0 規格同時也可以向下相容於 USB 1.1 規格。請參考 1-25、1-27、1-31 頁的說明。

#### 1.3.2 華碩獨家研發功能

#### CrashFree BIOS 2 程式

華碩自行研發的 CrashFree BIOS 2 工具程式,可以讓您輕鬆的回復 BIOS 程式中的資料。當 BIOS 程式和資料被病毒入侵或毀損,您可以輕鬆的從備 份磁片中,將原始的 BIOS 資料回存至系統中。這項保護裝置可以降低您因 BIOS 程式毀損而購買 ROM 晶片置换的需要。請參考 2-6 頁的說明。

#### 華碩 EZ Flash BIOS 更新程式 🗱 🎆

透過華碩研華碩最新自行研發的 EZ Flash BIOS 更新程式,您可以輕易 的更新系統的 BIOS 程式,不需再經由 MS-DOS 模式或透過開機磁片的方式 更新。請參考 2-3 頁的說明。

#### 華碩 MyLogo™ 個性化應用軟體

本主機板内附的 MyLogo™ 軟體讓您從此遠離一成不變的開機換面。您可以使用它來輕鬆更換電腦開機的畫面,除了可以隨心所欲地更換由華碩所 提供的好幾組圖案,當然也可依照您獨特的品味來創造屬於您個人才有的 開機畫面。請參考 2-34 頁的說明。

# 1.4 主機板安裝前

主機板以及擴充卡都是由許多精密複雜的積體電路元件、整合性晶片等 所構成。而這些電子性零件很容易因靜電的影響而導致損壞,因此,在您 動手更改主機板上的任何設定之前,請務必先作好以下所列出的各項預防 措施。

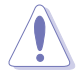

- 在處理主機板上的內部功能設定時,您可以先拔掉電腦的電源 線。
- 為避免產生靜電,在拿取任何電腦元件時除了可以使用防靜電 手環之外,您也可以觸摸一個有接地線的物品或者金屬物品像 電源供應器外殼等。
- 3. 拿取積體電路元件時請盡量不要觸碰到元件上的晶片。
- 在您移除任何一個積體電路元件後,請將該元件放置在絕緣墊 上以隔離靜電,或者直接放回該元件的絕緣包裝袋中保存。
- 5. 在您安裝或移除任何元件之前,請確認 ATX 電源供應器的電 源開關是切換到關閉(OFF)的位置,而最安全的做法是先暫 時拔出電源供應器的電源線,等到安裝/移除工作完成後再將 之接回。如此可避免因仍有電力殘留在系統中而嚴重損及主機 板、周邊設備、元件等。

## 電力指示燈

當主機板上內建的電力指示燈(SB\_PWR)亮著時,表示目前系統是處於 正常運作、省電模式或者軟關機的狀態中,並非完全斷電。這個警示燈可 用來提醒您在置入或移除任何的硬體裝置之前,都必須先移除電源,等待 警示燈熄滅才可進行。請參考下圖所示。

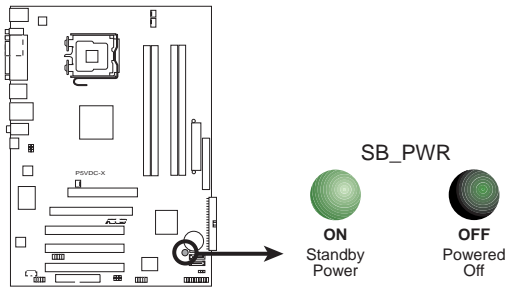

P5VDC-X Onboard LED

# 1.5 主機板概觀

在您開始安裝之前,請確定您所購買的電腦主機機殼是否可以容納本主 機板,並且機殼内的主機板固定孔位是否能與本主機板的螺絲孔位吻合。

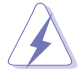

為方便在電腦主機機殼安裝或取出主機板,請務必先將電源供應 器移開!此外,取出主機板之前除了記得將電源供應器的電源線 移除之外,也要確定主機板上的警示燈號已熄滅方可取出。

## 1.5.1 主機板的擺放方向

當您安裝主機板到電腦主機機殼內時,務心確認置入的方向是否正確。 主機板 PS/2 滑鼠接頭、PS/2 鍵盤接頭、COM 插座以及音效插頭等的方向 應是朝向主機機殼的後方面板,而且您也會發現主機機殼後方面板會有相 對應的預留孔位。請參考下圖所示。

## 1.5.2 螺絲孔位

請將下圖所圈選出來的「六」個螺絲孔位對準主機機殼内相對位置的螺 絲孔,然後再——鎖上螺絲固定主機板。

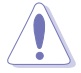

請勿將螺絲鎖得太緊!否則容易導致主機板的印刷電路板產生龜裂。

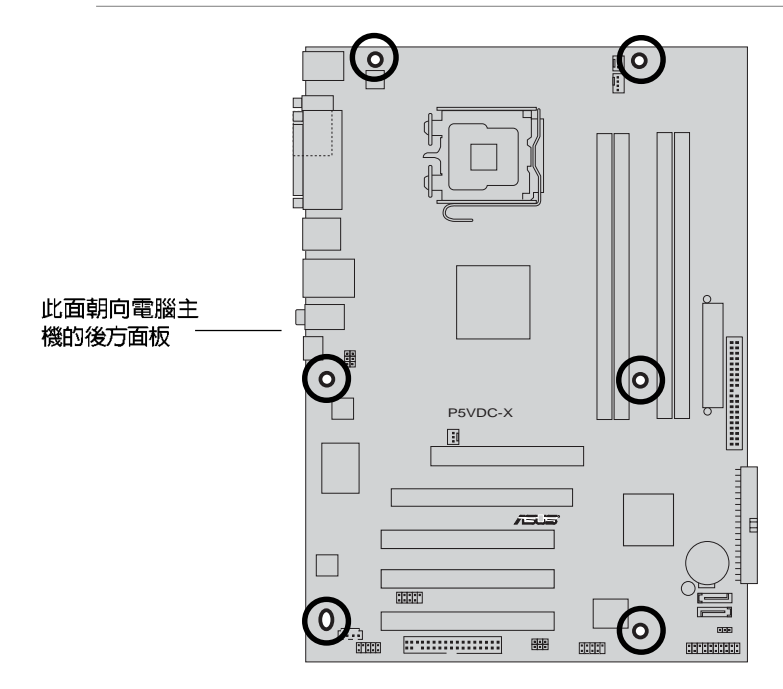

1.5.3 主機板構造圖

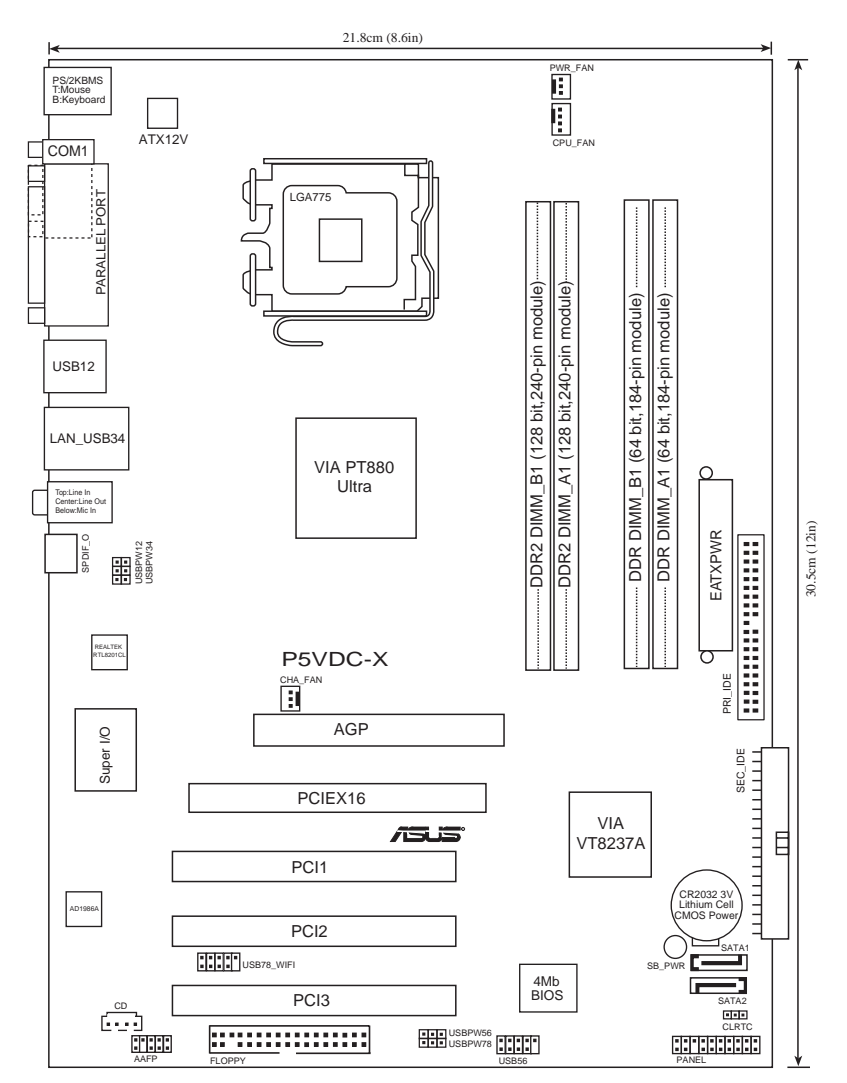

# 1.6 中央處理器 (CPU)

本主機板具備一個 LGA775 處理器插座,本插座是專為具有 775 腳位封裝的 Intel® Pentium® 4/Pentium D 處理器所設計。

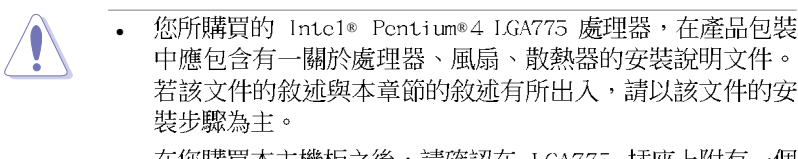

- 在您購買本主機板之後,請確認在 LGA775 插座上附有一個 隨插即用的保護蓋,並且插座接點沒有彎曲變形。若是保護 蓋已經毀損或是沒有保護蓋,或者是插座接點已經彎曲,請 立即與您的經銷商連絡。
- 在安裝完主機板之後,請將隨插即用的保護蓋保留下來。只 有 LGA775 插槽上附有隨插即用保護蓋的主機板符合 Return Merchandise Authorization (RMA)的要求,華碩電腦才能為 您處理產品的維修與保固。
- 本產品的保固範圍,不包含因錯誤安裝或移除 CPU 與插槽保 護蓋所導致的插槽 Pin 腳與插槽整體的損壞狀況。

## 1.6.1 安裝中央處理器

請依照以下步驟安裝處理器:

1. 找到位於主機板上的處理器插座。

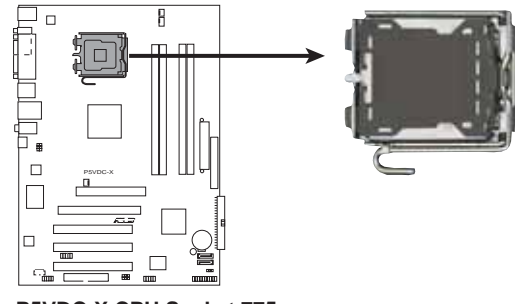

P5VDC-X CPU Socket 775

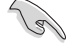

在安裝處理器之前,請先將主機板上的處理器插槽面向您,並且 確認插槽的固定扳手位在您的左手邊。

#### 1-8 第一章:硬體裝置資訊

以手指壓下固定扳並將其稍向左側推,這麼做可使扳手脫離固定扣並鬆開 CPU 輔助安裝盒。

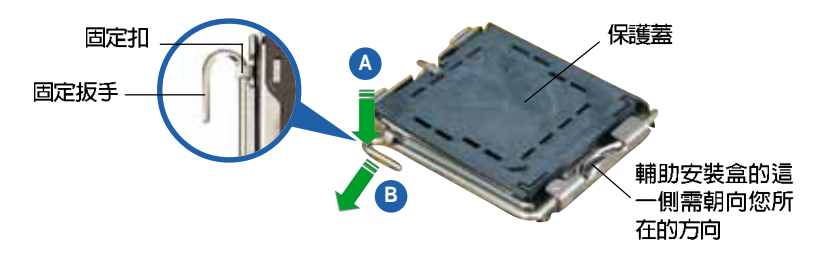

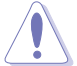

CPU 安裝盒上的保護蓋是用以保護插槽上的接腳之用,因此只有在 CPU 安裝妥當之後,才可將其移除。

- 請順著下圖箭頭所標示的方向將 固定扳手鬆開。
- 4. 請用手指將 CPU 安裝盒的上蓋 掀起。

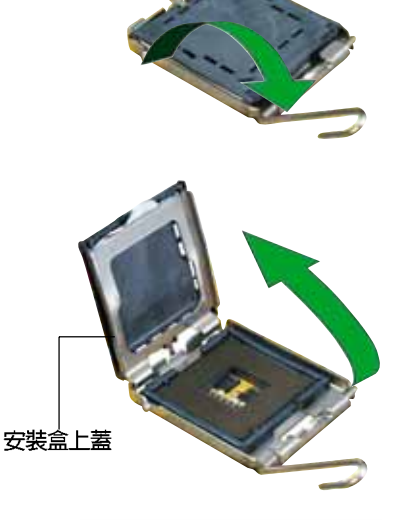

5. 請確認 CPU 的金色三角形標 示是位在左下角的位置,接著 把 CPU 順著這個方向安裝到 主機板的插座上,並請確認 CPU 的左上方的缺口與插座上 對應的校準點是相吻合的。

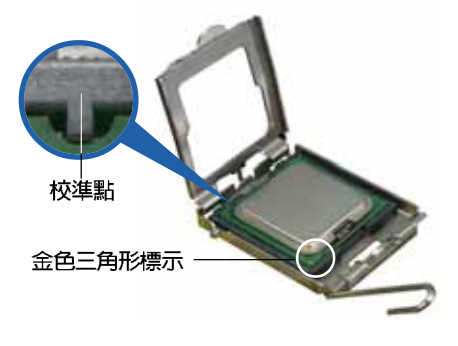

 將上蓋重新蓋上(A),接著將固 定扳手朝原方向推回並扣於固定扣 上(B)。

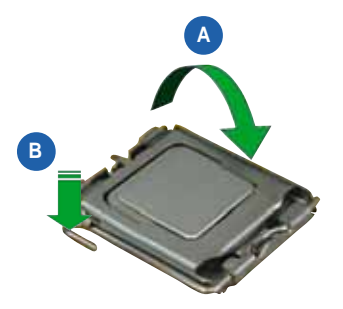

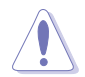

1g

您也可以藉由推開保護蓋上緣的方式,將保護蓋從 CPU 安裝盒的 上蓋移除。

#### Intel Hyper-Threading 技術說明

- 本主機板支援 775 腳位封裝,並具備 Ilyper-Threading 技術的 Intcl® Pentium® 4 中央處理器。
  - 僅 Windows® XP/2003 Server、Linux 1.7.x (kernel) 或更 新的版本支援 Ilyper-Threading 技術。倘若您使用 Linux 作 業系統,請使用 Ilyper-Threading 專屬編譯器來進行編譯作 業。若您使用的是其他作業系統,請至 B10S 設定程式將 Ilyper-Threading 功能關閉,以確保系統的穩定度。
  - 3. 建議您安裝 Windows XP Service Pack 1 作業系統或更新的 版本。
  - 4. 在安裝支援 Ilyper-Threading 技術之作業系統前,請確定已 開啟 BIOS 設定程式的 Ilyper-Threading 功能。
  - 5. 欲知更詳細的 Ilyper-Threading 技術請參考 http://www. intel.com/info/hyperthreading 網站內容。

若您想要在本主機板上開啓 Hyper-Threading 功能,請依照以下步驟進 行設定:

- 1. 請購買支援 Hyper-Threading 技術的 Intel® Pentium® 4 處理器,並 將其正確地安裝在主機板上。
- 開啓系統電源並進入 BIOS 設定程式(請參閱第二章:BIOS 程式設定),在進階選單中,請確認 Hyper-Threading Technology 選項設定為 Enabled,本選項只有在您安裝支援 Hyper-Threading 技術的 CPU 時才會出現。
- 3. 儲存上述設定值並退出 BIOS 設定程式,接著重新啓動電腦。

#### 1-10 第一章:硬體裝置資訊

## 1.6.2 安裝散熱片和風扇

Intel® Pentium® 4 LGA775 處理器需要搭配安裝經過特殊設計的散熱片 與風扇,方能得到最佳的散熱效能。

- 建議您在安裝處理器的風扇和散熱片之前,先將主機板安裝
   至機殼上。
  - 若您所購買的是盒裝 Intcl® Pentium® 4 LGA775 處理器, 則產品包裝中即已內含有一組專用的散熱片與風扇;若您所 購買的是散裝的處理器,請確認您所使用的 CPU 散熱器已通 過 Intcl® 的相關認證,並具備有 4-pin 電源接頭。
  - 盒裝 Intcl® Pentium® 4 LGA775 處理器包裝中的散熱器與風 扇,採用下推式固定扣具,因此無須使用任何工具進行安裝。

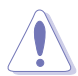

當您要裝上處理器專用的散熱器前,請確認風扇散熱片上的金屬 銅片或者是 CPU 上面有確實塗上散熱膏。

請依照下面步驟安裝處理器的散熱片和風扇:

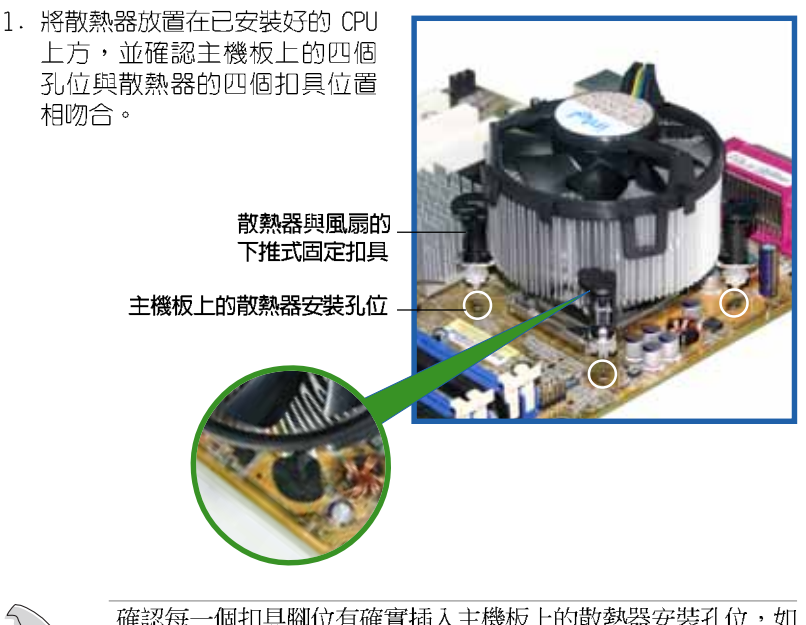

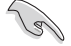

確認每一個扣具腳位有確實插入主機板上的散熱器安裝孔位,如 圖所示。 對準主機板上的孔位後,將散熱器上的四個固定扣具向下推使散熱器扣合在主機板上。
 然後將每個扣具上的旋扭以順時鐘方向旋轉,使散熱器德固地固

定於主機板上。

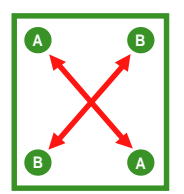

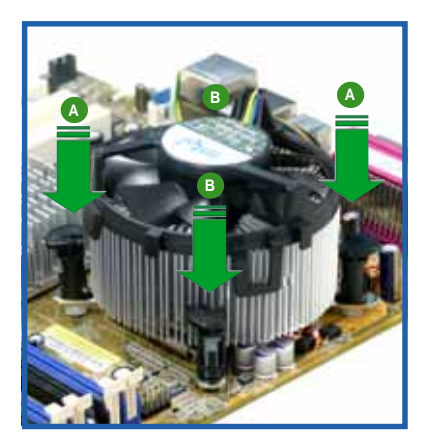

4. 當風扇、散熱片以及支撐機構都已安裝完畢,接著請將風扇的電源線插 到主機板上標示有「CPU\_FAN」的電源插座。

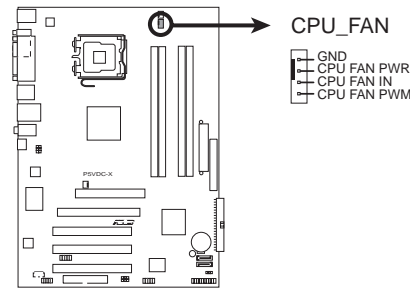

P5VDC-X CPU FAN Connector

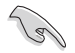

若您未連接 CPU\_FAN 的電源插座,可能將會導致開機時 CPU 溫度過熱並出現「Ilardwarc monitoring errors」的訊息。

#### 1-12 第一章:硬體裝置資訊

# 1.6.3 卸除散熱片和風扇

按照以下的步驟卸除散熱片和風扇。

- 1. 先將主機板上連接 CPU 散熱器 的電源線從 CPU\_FAN 上移除。
- 2.然後將每個扣具上的旋扭以逆時 鐘方向旋轉,鬆開散熱器固定扣 具。

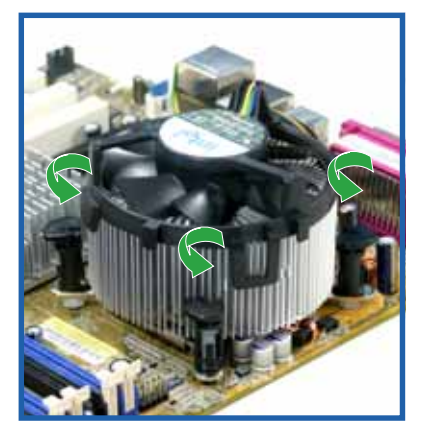

 依照順序將扣具扳離主機板上的 散熱器插孔,採對角線方式移 除,先移除 A,再移除 B(或先 移除 B,再移除 A)。

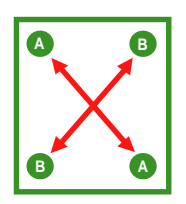

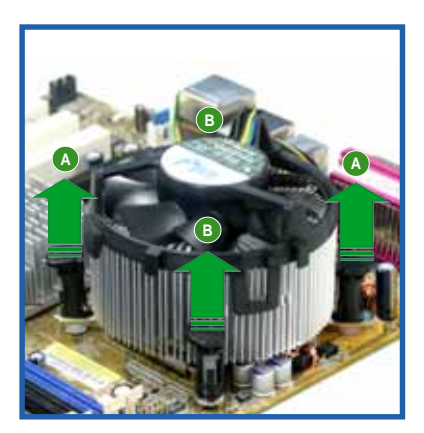

4. 接著將散熱器從主機板上抽離。

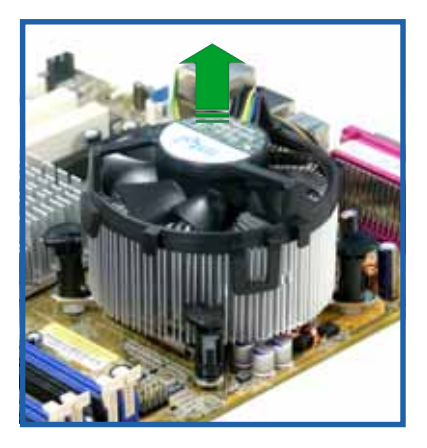

5. 旋轉每一個扣具至初設定時的位置,如圖所示。

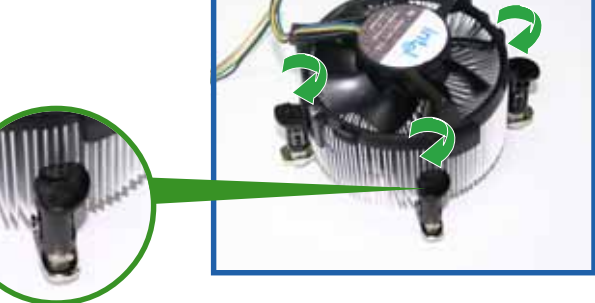

缺口尾端的溝槽

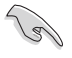

在旋轉後,缺口尾端的溝 槽即如圖所示,回到這樣 的初始狀態。

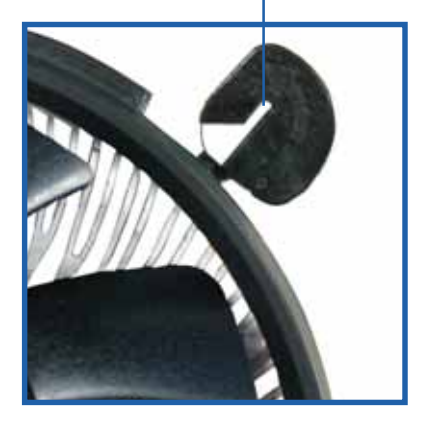

# 1.7 系統記憶體

## 1.7.1 概觀

本主機板配置有二組 184-pin DDR DIMM (Double Data Rate,雙倍資料 傳輸率)記憶體模組插槽。

DDR2 記憶體模組擁有與 DDR 記憶體模組相同的外觀,但是實際上 DDR2 記憶體為 240 針腳,而 DDR 記憶體則為 184 針腳。因此,DDR2 記憶體插 槽的缺口與 DDR 記憶體插槽不同,以防止插入錯誤的記憶體模組。

下圖所示為 DDR DIMM 記憶體模組插槽在主機板上之位置。

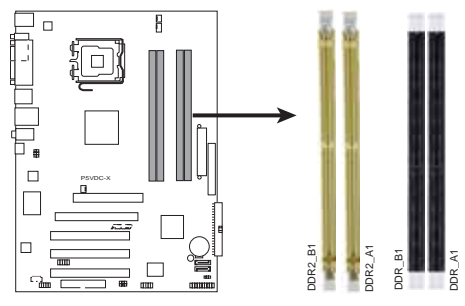

P5VDC-X DDR & DDR2 DIMM Sockets

| 顏色 | 記憶體插槽           |  |  |  |
|----|-----------------|--|--|--|
| 藍色 | DDR_1 與 DDR_2   |  |  |  |
| 黃色 | DDR2_1 與 DDR2_2 |  |  |  |

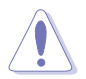

為了防止主機板受到損壞,請勿同時使用 DDR 與 DDR2 記憶體模組。

# 1.7.2 記憶體設定

您可以任意選擇使用 256MB、512MB、1GB 的 unbuffered non-ECC DDR/ DDR2 記憶體模組至本主機板的 DDR/DDR2 DIMM 插槽上。詳細安裝方式請參 考本節中所提到的記憶體配置方式進行安裝。

#### DDR2-533 合格記憶體供應商

|       |          |                       |          | 副副      | 睛槽                          |    |   |
|-------|----------|-----------------------|----------|---------|-----------------------------|----|---|
| 谷重    | 供應商      | 型號                    | 職牌       | Side(s) | 記憶體晶片型號                     | A  | В |
| 256MB | Kingston | KVR533D2N4/256        | Elpida   | SS      | E5116AB-5C-E                | •  | • |
| 256MB | Kingston | KVR533D2N4/256        | Elpida   | SS      | E5116AF-5C-E                | •  | ٠ |
| 512MB | Kingston | KVR533D2N4/512        | Hynix    | DS      | HY5PS56821                  | •  | ٠ |
| 512MB | Kingston | KVR533D2N4/512        | Infineon | SS      | HYB18T512800AF3733336550    | ٠  | ٠ |
| 1G    | Kingston | KVR533D2N4/1G         | Kingsto  | n DS    | D6408TE7BL-37               | •  | ٠ |
| 1G    | Kingston | KVR533D2N4/1G         | Micron   | DS      | 5VD11D9GCT                  | •  | ٠ |
| 256MB | Samsung  | M378T3253FG0-CD5      | Samsun   | g SS    | K4T56083QF-GCD5             | •  | ٠ |
| 512MB | Samsung  | M378T6553BG0-CD5      | Samsun   | g SS    | K4T51083QB-GCD5             | •  | ٠ |
| 256MB | Infineon | HYS64T32000HU-3.7-A   | Infineon | SS      | HYB18T512160AF-3.7AFSS31270 | )• | ٠ |
| 512MB | Infineon | HYS64T64000GU-3.7-A   | Infineon | SS      | HYB18T512800AC37SSS11511    | ٠  | ٠ |
| 512MB | Infineon | HYS64T64000HU-3.7-A   | Infineon | SS      | HYB18T512800AF37SSS12079    | ٠  | ٠ |
| 512MB | Infineon | HYS64T64000HU-3.7-A   | Infineon | SS      | HYB18T512800AF37FSS29334    | ٠  | ٠ |
| 512MB | Micron   | MT 16HTF6464AG-53EB2  | Micron   | DS      | D9BOM                       | •  | ٠ |
| 512MB | Micron   | MT 16HTF6464AG-53EB2  | Micron   | DS      | Z9BQT                       | •  | ٠ |
| 1G    | Micron   | MT 16HTF12864AY-53EA1 | Micron   | DS      | D9CRZ                       | •  | ٠ |
| 512MB | Corsair  | VS512MB533D2          | Corsair  | DS      | MIII0052532M8CEC            | •  | ٠ |
| 512MB | Elpida   | EBE51UD8ABFA-5C-E     | Elpida   | SS      | E5108AB-5C-E                | ٠  | ٠ |
| 512MB | Kingmax  | KLBC28F-A8KB4         | Kingmax  | ( SS    | KKEA88B4IAK-37              | •  | ٠ |
| 256MB | Kingmax  | KLBB68F-36EP4         | Elpida   | SS      | E5116AB-5C-E                | •  | ٠ |
| 512MB | Kingmax  | KLBC28F-A8EB4         | Elpida   | SS      | E5108AE-5C-E                | •  | • |

Side(S):SS - 單面顆粒記憶體模組,DS - 雙面顆粒記憶體模組

記憶體插槽:

- A 支援安裝一組記憶體模組在任一黃色插槽。
- B 支援安裝二組記憶體模組在黃色插槽。

### DDR-400 合格記憶體供應商

| 容量    | 供應商      | 型號                | 顧牌(      | Side(s) | 記憶體晶片型號           | 記憶體插槽<br>A B |
|-------|----------|-------------------|----------|---------|-------------------|--------------|
| 256MB | Kingston | KVR333X64C25/256  | Kingstor | n SS    | D3208DH1T-6       | • •          |
| 256MB | Kingston | KVR333X64C25/256  | Hynix    | DS      | HY5DU56822BT-D43  | •            |
| 512MB | Kingston | KVR333X64C25/512  | Kingstor | n DS    | D3208DH1T-6       | • •          |
| 512MB | Kingston | KVR400X64C3A/512  | Hynix    | DS      | HY5DU56822BT-D43  | • •          |
| 512MB | Kingston | KVR400X64C3A/512  | Kingstor | n DS    | D3208DH1T-5       | • •          |
| 512MB | Kingston | KVR400X64C3A/512  | Hynix    | SS      | HY5DU12822BT-D43  | • •          |
| 512MB | Kingston | KVR400X64C3A/512  | Hynix    | SS      | HY5DU12822CTP-D43 | • •          |
| 512MB | Kingston | KVR400X64C3A/512  | Promos   | DS      | V58C2256804SCI58  | • •          |
| 256MB | Kingston | KVR400X64C3A/256  | Hynix    | SS      | HY5DU56822BT-D43  | • •          |
| 256MB | Kingston | KVR400X64C3A/256  | Kingstor | n SS    | D3208DL3T-5A      | •            |
| 256MB | Kingston | KVR400X64C3A/256  | PSC      | SS      | A2S56D30BTP       | •            |
| 1G    | Kingston | KVR400X64C3A/1G   | Infineon | DS      | HYB25D512800BE-5B | • •          |
| 256MB | Infineon | HYS64D32300HU-5-C | Infineon | SS      | HYB25D256800CE-5C | •            |
| 512MB | Infineon | HYS64D64320HU-5-C | Infineon | DS      | HYB25D256800CE-5C | • •          |
| 512MB | Infineon | HYS64D64300HU-5-B | Infineon | SS      | HYB25D512800BE-5B | •            |

#### DDR-400 合格記憶體供應商

|       |           |                      |             |         |                   | 記憶體油槽 |
|-------|-----------|----------------------|-------------|---------|-------------------|-------|
| 容量    | 供應商       | 型號                   | 職 構         | Sīde(s) | 記憶體晶片型號           | A B   |
| 256MB | Corsair   | VS256MB400           | Value selec | t SS    | VS32M8-5 2B0409   | •     |
| 256MB | Corsair   | XMS3202v3.1          | Infineon    | DS      | HYB25D256807BT-5B | •     |
| 512MB | Corsair   | XMS3205v1.2          | Winbond     | DS      | W942508CH-5       | • •   |
| 512MB | Corsair   | VS512MB400           | Value selec | t DS    | V\$32M8-5 2B0402  | •     |
| 256MB | Corsair   | XMS2700v1.1          | Winbond     | SS      | W942508BH-6       | • •   |
| 256MB | Corsair   | VS256MB333           | Samsung     | SS      | K4H560838D-TCB3   | • •   |
| 512MB | Corsair   | XMS2702v3.1          | Mosel       | DS      | V58C2256804SAT6   | •     |
| 512MB | Corsair   | XMS2702v1.2          | Winbond     | DS      | W942508CH-6       | ••    |
| 512MB | Micron    | MT16VDDT6464AG-335GB | Micron      | DS      | MT46V32M8TG-6TG   | • •   |
| 256MB | Micron    | MT8VDDT3264AG-335GB  | Micron      | SS      | MT46V32M8TG-6TG   | • •   |
| 256MB | Micron    | MT8VDDT3264AG-40BGB  | Micron      | SS      | MT46V32M8TG-5BG   | • •   |
| 512MB | Micron    | MT16VDDT6464AG-40BCB | Micron      | DS      | MT46V32M8TG-5BC   | ••    |
| 256MB | Samsung   | M368L3223FTN-CCC     | Samsung     | SS      | K4H560838F-TCCC   | • •   |
| 512MB | Samsung   | M368L6423FTN-CCC     | Samsung     | DS      | K4H560838F-TCCC   | • •   |
| 256MB | Samsung   | M368L3223FTN-CB3     | Samsung     | SS      | K4H560838F-TCB3   | • •   |
| 512MB | Samsung   | M368L6423FTN-CB3     | Samsung     | DS      | K4H560838F-TCB3   | • •   |
| 256MB | Elpida    | U24256ADEPG6H20      | Elpida      | SS      | DD2508AKTA-5C     | • •   |
| 512MB | Elpida    | U24512ADEPG6H20      | Elpida      | DS      | DD2508AMTA        | •     |
| 512MB | Apacer    | 77.90728.U1G         | Apacer      | DS      | AM3A568AJT-6B     | • •   |
| 256MB | Apacer    | 77.10636.46G         | Samsung     | SS      | K4H560838E-TCCC   | • •   |
| 256MB | Apacer    | 77.10636.56G         | Mosel       | SS      | V58C2256804SAT5B  | • •   |
| 256MB | Transcend | DDR400-256           | Samsung     | SS      | K4H560838F-TCCC   | • •   |
| 256MB | Transcend | DDR400-256           | Mosel       | SS      | V58C2256804SAT5B  | ••    |
| 256MB | Transcend | 103004-0720          | PSC         | SS      | A2S56D30BTP       | •     |
| 512MB | Transcend | 102709-0001          | PSC         | DS      | A2S56D3OATP       | • •   |
| 512MB | Transcend | DDR400-512           | Mosel       | DS      | V58C2256804SAT5B  | •     |
| 512MB | Transcend | DDR400-512           | Samsung     | DS      | K4H560838F-TCCC   | • •   |
| 256MB | Transcend | 111448-0214          | PSC         | SS      | A2S56D30BTP       | • •   |
| 512MB | Transcend | DDR333-512           | Hynix       | DS      | HY5DU56822CT-J    | • •   |
| 256MB | Kingmax   | MPMB62D-38LT3R       | Mosel       | SS      | V58C2256804SAT6   | • •   |
| 512MB | Kingmax   | MPMC22D-38HT3R       | Hynix       | DS      | HY5DU56822BT-J    | • •   |
| 256MB | Kingmax   | MPXB62D-38KT3R       | Kingmax     | SS      | KDL388P4LA-50     | •     |
| 512MB | Kingmax   | MPXC22D-38KT3R       | Kingmax     | DS      | KDL388P4EA-50     | • •   |
| 256MB | Vdata     | MDYVD6F4G2880B1E0H   | Vdata       | SS      | VDD9616A8A-5C     | • •   |
| 256MB | Infineon  | HYS64D32300GU-5-C    | Infineon    | SS      | HYB25D256800CE-5C | • •   |
| 512MB | Infineon  | HYS64D64320HU-6-C    | Infineon    | DS      | HYB25D256800CE-6C | • •   |
| 256MB | HY        | HYMD232646D8J-D43    | Hynix       | SS      | HY5DU56822DT-D43  | •     |
| 512MB | HY        | HYMD264646D8J-D43    | Hynix       | DS      | HY5DU56822DT-D43  | • •   |
| 256MB | HY        | HYMD232646B8J-J      | Hynix       | SS      | HY5DU56822BT-J    | • •   |
| 512MB | HY        | HYMD264646B8J-J      | Hynix       | DS      | HY5DU56822BT-J    | • •   |

Side(S):SS - 單面顆粒記憶體模組,DS - 雙面顆粒記憶體模組

#### 記憶體插槽:

A - 支援安裝一組記憶體模組在任一藍色插槽。

B - 支援安裝二組記憶體模組在藍色插槽。

請造訪華碩網址(http://tw.asus.com)來查看最新的記憶體合格供應商列表。

# 1.7.3 安裝 DDR 記憶體模組(藍色)

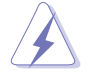

安裝/移除記憶體模組或其他的系統元件之前,請先暫時拔出電腦 的電源線。如此可避免一些會對主機板或元件造成嚴重損壞的情 況發生。

請依照下面步驟安裝記憶體模組:

- 先將記憶體模組插槽兩端的白 色固定卡榫扳開。
- 將記憶體模組的金手指對齊記 憶體模組插槽的溝槽,並且在 方向上要注意金手指的缺口要 對準插槽的凸起點。
- 最後緩緩將記憶體模組插入插 槽中,若無錯誤,插槽兩端的 白色卡榫會因記憶體模組置入 而自動扣到記憶體模組兩側的 凹孔中。

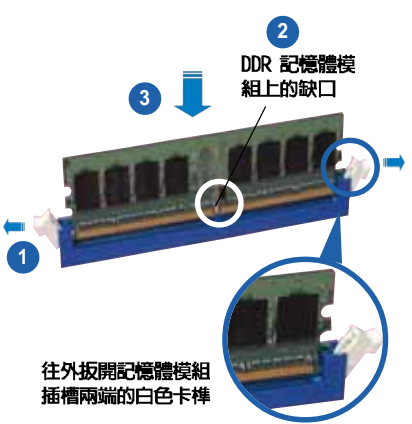

- 由於 DDR D1MM 記憶體模組金手指部份均有缺口設計,因此 只能以一個固定方向安裝到記憶體模組插槽中。安裝時僅需 對準金手指與插槽中的溝槽,再輕輕置入記憶體模組即可。 請勿強制插入以免損及記憶體模組。
  - DDR2 記憶體插槽並不支援 DDR 記憶體模組,請勿將 DDR 記 憶體模組安裝至 DDR2 記憶體插槽上。

## 1.7.4 取出記憶體模組

請依照下面步驟取出記憶體模組:

 同時壓下記憶體模組插槽兩端 白色的固定卡榫以鬆開記憶體 模組。

在壓下固定卡榫取出記 憶體模組的同時,您可 以用手指頭輕輕地扶住 記憶體模組,以免跳出 而損及記憶體模組。

2. 再將記憶體模組由插槽中取出。

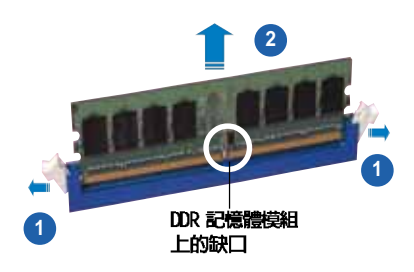

#### 1-18 第一章:硬體裝置資訊

# 1.7.5 安裝 DDR2 記憶體模組(黃色)

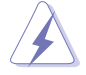

安裝/移除記憶體模組或其他的系統元件之前,請先暫時拔出電 腦的電源線。如此可避免一些會對主機板或元件造成嚴重損壞的 情況發生。

請依照下面步驟安裝記憶體模組:

- 先將記憶體模組插槽兩端的白色固 定卡榫扳開。
- 將記憶體模組的金手指對齊記憶體 模組插槽的溝槽,並且在方向上要 注意金手指的凹孔要對上插槽的凸 起點。

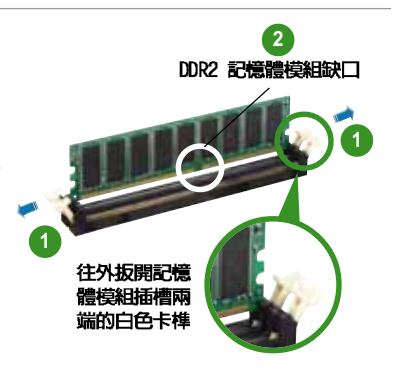

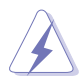

由於 DDR2 DIMM 記憶體模組金手指部份均有凹槽的設計,因此 只能以一個固定方向安裝到記憶體模組插槽中。安裝時僅需對照 金手指與插槽中的溝槽,再輕輕置入記憶體模組。因此請勿強制 插入以免損及記憶體模組。

 最後緩緩地將記憶體模組插入插槽 中,若無錯誤,插槽兩端的白色卡 榫會因記憶體模組置入而自動扣到 記憶體模組兩側的凹孔中。

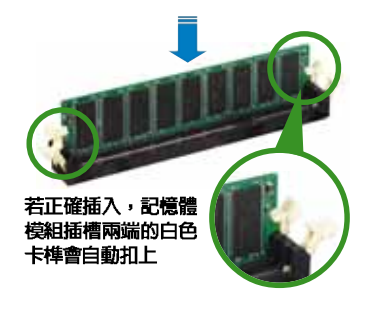

## 1.7.6 取出記憶體模組

請依照下面步驟取出記憶體模組:

 同時壓下記憶體模組插槽兩端白色 的固定卡榫以鬆開記憶體模組。

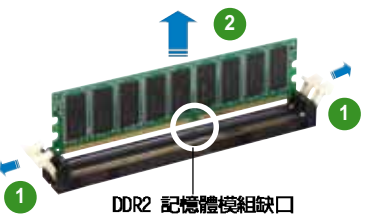

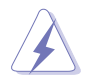

在壓下固定卡榫的同時,您可以使用手指頭輕輕地扶住記憶體模 組,以免讓它跳出而損及記憶體模組本身。

2. 再將記憶體模組由插槽中取出。

# 1.8 擴充插槽

為了因應未來會擴充系統機能的可能性,本主機板提供了擴充插槽,在接 下來的次章節中,將會描述主機板上這些擴充插槽的相關資訊。

安裝/移除任何擴充卡之前,請暫時先將電腦的電源線拔出。如此 可免除因電氣殘留於電腦中而發生的意外狀況。

#### 1.8.1 安裝擴充卡

請依照下列步驟安裝擴充卡:

- 在安裝擴充卡之前,請先詳讀該擴充卡的使用說明,並且要針對該卡作必要的硬體設定變更。
- 2. 鬆開電腦主機的機殼蓋並將之取出(如果您的主機板已經放置在主機内)。
- 找到一個您想要插入新擴充卡的空置插槽,並以十字螺絲起子鬆開該插槽 位於主機背板的金屬擋板的螺絲,最後將金屬擋板移出。
- 將擴充卡上的金手指對齊主機板上的擴充槽,然後慢慢地插入槽中,並以 目視的方法確認擴充卡上的金手指已完全沒入擴充槽中。
- 5. 再用剛才鬆開的螺絲將擴充卡金屬擋板鎖在電腦主機背板以固定整張卡。
- 6. 將電腦主機的機殼蓋裝回鎖好。

#### 1.8.2 設定擴充卡

在安裝好擴充卡之後,接著還須藉由軟體設定來調整該擴充卡的相關設 定。

- 1. 啓動電腦,然後更改必要的 BIOS 程式設定。若需要的話,您也可以參 閱第二章 BIOS 程式設定以獲得更多資訊。
- 為加入的擴充卡指派一組尚未被系統使用到的 IRQ。請參閱下頁表中所 列出的中斷要求使用一覽表。
- 3. 為新的擴充卡安裝軟體驅動程式。

#### 1-20 第一章:硬體裝置資訊

## 1.8.3 指定中斷要求

#### 標準中斷要求使用一覽表

| IRQ | 優先權 | 指定功能          |
|-----|-----|---------------|
| 0   | 1   | 系統計時器         |
| 1   | 2   | 鍵盤控制器         |
| 2   | N/A | 重新導向 1RQ#9    |
| 3*  | 11  | 通訊連接埠(COM2)   |
| 4*  | 12  | 通訊連接埠(COM1)   |
| 5*  | 13  | 預留給 PCI 裝置使用  |
| 6   | 14  | 標準軟式磁碟機控制卡    |
| 7*  | 15  | 印表機埠(LPT1)    |
| 8   | 3   | 系統 CMOS/即時時鐘  |
| 9*  | 4   | 預留給 PCI 裝置使用  |
| 10* | 5   | 預留給 PCI 裝置使用  |
| 11* | 6   | PCI-E x1 装置使用 |
| 12* | 7   | PS/2 相容滑鼠連接埠  |
| 13  | 8   | 數值資料處理器       |
| 14  | 9   | 第一組 IDE 通道    |
| 15  | 10  | 第二組 IDE 通道    |

\*:這些通常是留給 ISA 或 PCI 介面卡使用。

#### 本主機板使用的中斷要求一覽表

|                | А  | В  | С  | D  | Е | F | G | Н  |
|----------------|----|----|----|----|---|---|---|----|
| 第 1 組 PCI 插槽   | 共享 | -  | -  | -  | - | - | - | -  |
| 第 2 組 PCI 插槽   | -  | 共享 | -  | -  | - | - | - | -  |
| 第 3 組 PCI 插槽   | -  | -  | 共享 | -  | - | - | - | -  |
| PCI x4 插槽*     | -  | -  | -  | -  | - | - | - | 共享 |
| 内建 USB 控制器 1   | 共享 | -  | -  | -  | - | - | - | -  |
| 内建 USB 控制器 2   | -  | 共享 | -  | -  | - | - | - | -  |
| 内建 USB 控制器 3   | -  | -  | 共享 | _  | - | - | — | -  |
| 内建 USB 控制器 4   | -  | -  | -  | 共享 | - | - | - | -  |
| 内建 USB 2.0 控制器 | -  | -  | 共享 | -  | - | - | - | -  |
| 内建網路           | 共享 | -  | -  | -  | - | - | - | -  |
| 内建音效           | -  | 共享 | -  | -  | — | - | - | -  |

S

當您將 PCI 介面卡插在可以共享的擴充插槽時,請注意該介面卡 的驅動程式是否支援 IRQ 分享或者該介面卡並不需要指派 IRQ。 否則會容易因 IRQ 指派不當產生衝突,導致系統不穩定且該介面 卡的功能也無法使用。

## 1.8.4 PCI 介面卡擴充插槽

本主機板配置 32 位元的 PCI 介面 卡擴充插槽,舉凡網路卡、S C S I 卡、音效卡、USB 卡等符合 PCI 介面 規格者,都可以使用在 PCI 介面卡擴 充插槽。這一張圖示展示 PCI 介面網 路卡安裝在 PCI 介面卡擴充插槽的情 形。

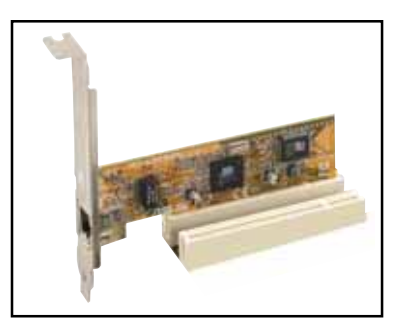

## 1.8.6 AGP 介面卡插槽

本主機板提供支 +1.5V AGP (Accelerated Graphics Port,圖形加速埠) 8X 介面卡的 AGP 介面卡插槽。當您購買 AGP 介面卡的時候,請務必確認 該 AGP 介面卡是使用 +1.5V 伏特的工作電壓。請特別注意在將 AGP 介面 卡置入插槽時,金手指部份的凹口必須能夠與插槽吻合。

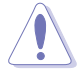

請務必安裝 +1.5V 電壓的 AGP 介面卡!本主機板並未支援 3.3V 的 AGP 介面卡。

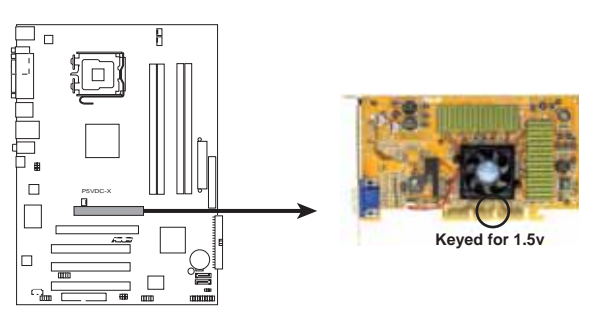

P5VDC-X Accelerated Graphics Port (AGP)

# 1.8.5 PCI Express x16 介面卡插槽

本主機板支援安裝 PCI Express x16 規格的顯示卡。右圖為將顯示卡 安裝於 PCI Express x16 插槽的情 況。

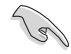

PCI Express x16 插槽最 高可執行 x4 模式。

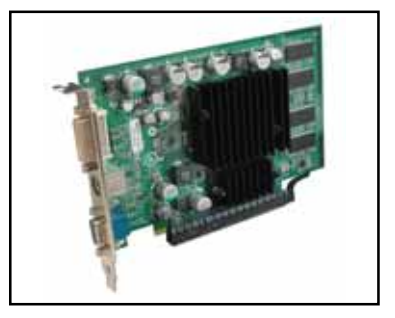

#### 1-22 第一章:硬體裝置資訊

### VGA 合格供應商列表

| PCIe X 16 VGA Card       | PCB version |
|--------------------------|-------------|
| ASUS EAX600 Pro          | Rev. V1.01  |
| ASUS EAX600XT            | Rev. V1.02  |
| ASUS EAX600XT/TD         | Rev. V1.02  |
| ASUS EAX700              | -           |
| ASUS EAX700-X/TD         | Rev.V1.02   |
| ASUS EAX8002DTV          | Rev. V1.00  |
| ASUS EAX800 Pro          | -           |
| ASUS EAX800/2DTV         | Rev. V1.00  |
| ASUS EAX800SILENCER/2DTV | Rev. V1.00  |
| ASUS EAX850XT/2DHTV      | -           |
| ASUS EAX850XTP/2DHTV     | Rev. B      |
| ASUS EAX850 Pro          | -           |
| ASUS EAX1300 Pro/TD      | Rev. V1.01  |
| ASUS EN5750/TD/P         | Rev. V1.01  |
| ASUS EN6200GE            | Rev. V1.00A |
| ASUS EN6200TC256/TD      | Rev.1.02    |
| ASUS EN6600GT            | Rev. V1.00  |
| ASUS EN6600GT SILENCER   | Rev. V1.03  |
| ASUS EN6600/TD           | Rev. V1.00A |
| ASUS EN6600 TOP/TD       | Rev.V1.00   |
| ASUS EN6600SILENCER/TD   | Rev.1.00A   |
| ASUS EN6800/TD           | Rev. V1.00A |
| ASUS EN6800GT            | Rev. V1.02  |
| ASUS EN6800Ultra/2TD     | Rev. V1.00A |
| ASUS EN6800LE/HTD        | Rev. V1.00  |
| ASUS EN6800/TD           | Rev. V1.00  |
| ASUS EN6800GT/2DT        | Rev. V1.00A |
| ASUS EN7800GTX/2DHTV     | -           |
| ASUS EN7800GTX TOP       | -           |
| ASUS N5900               | Rev. V1.00  |
| Powercolor X300          | -           |
| Powercolor X800          | -           |
| Powercolor-X850XT        | Rev. B      |

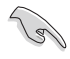

1. 有些 PCI Express 顯示卡無法在 x4 模式運作。

2. 請造訪華碩網站來查看最新的 VGA 合格供應商列表。

#### 華碩 P5VDC-X 主機板使用手冊 1-23

# 1.9 跳線選擇區

1. CMOS 組態資料清除(CLRTC)

在主機板上的 CMOS 記憶體中記載著正確的時間與系統硬體組態等資料,這些資料並不會因電腦電源的關閉而遺失資料與時間的正確性,因為這個 CMOS 的電源是由主機板上的鋰電池所供應。

想要清除這些資料,可以依照下列步驟進行:

- 1. 關閉電腦電源,拔掉電源線;
- 2. 移除主機板上的電池;
- 將 CLRTC 跳線帽由 [1-2] (預設値) 改為 [2-3] 約五~十秒鐘(此時即清除 CMOS 資料),然後再將跳線帽改回 [1-2];
- 4. 將電池安裝回主機板:
- 5. 上電源線,開啓電腦電源;
- 6. 當開機步驟正在進行時按著鍵盤上的 <De1> 鍵進入 BIOS 程式畫 面重新設定 BIOS 資料。

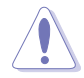

除了清除 CMOS 組態資料之外,請勿將主機板上 CLRTC 的跳線帽 由預設值的位置移除,因為這麼做可能會導致系統開機失敗。

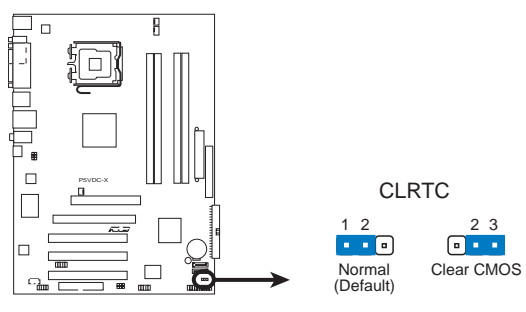

P5VDC-X Clear RTC RAM

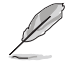

如果您是因為超頻的緣故導致系統無法正常開機,您無須使用上述的組態資料清除方式來排除問題。建議可以採用 C.P.R (CPU 自動參數回復)功能,只要將系統重新啟動 BlOS 即可自動回復預設值。

#### 1-24 第一章:硬體裝置資訊
#### 2. USB 裝置喚醒功能設定(3-pin USBPW12, USBPW34, USBPW56, USBPW78)

將本功能設為 +5V 時,您可以使用 USB 介面裝置將電腦從 S1 睡眠 模式(中央處理器暫停、記憶體已刷新、整個系統處於低電力模式)中 喚醒。當本功能設定為 +5VSB 時,則表示可以從 S3 與 S4 睡眠模式 (未供電至中央處理器、記憶體延緩更新、電源供應器處於低電力模 式)中將電腦喚醒。

USBPW12 和 USBPW34 設定是設計給電腦主機後方面板的 USB 裝置埠 使用:而 USBPW56 與 USBPW78 設定則是提供給主機板内建的 USB 擴充 套件排線插座使用。

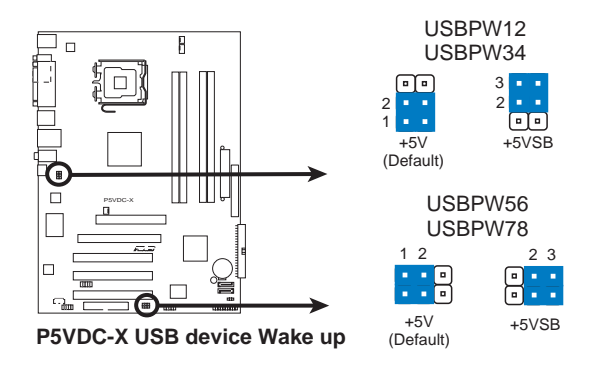

19

- 欲使用 USB 裝置喚醒功能的 +5VSB 設定,您所使用的電源供 應器必須能夠提供每個裝置至少 500mA/+5VSB 的電力,否則 無法喚醒電腦系統。
  - 2. 無論電腦處於一般工作狀態或是省電模式中,總電力消耗都不 得超過電源供應器的負荷能力(+5VSB)。

## 1.10 元件與周邊裝置的連接

## 1.10.1 後側面板連接埠

本節將個別描述主機板後側面板的接針、接頭等的功能。

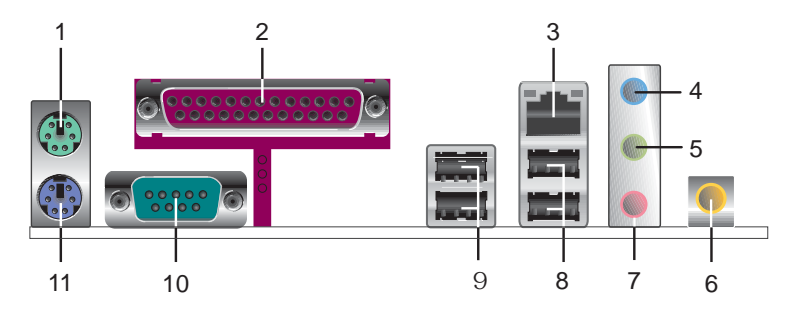

- 1. PS/2 滑鼠連接埠(緑色):將 PS/2 滑鼠插頭連接到此埠。
- 2. 並列埠接頭:這組 25-pin 連接埠可以連接印表機、掃描器或者其他的 並列埠裝置。
- 3. RJ-45 網路連接埠:這組連接埠可經網路線連接至區域網路(LAN, Local Area Network)。請參考下表中各燈號的說明。

#### 網路指示燈之燈號說明

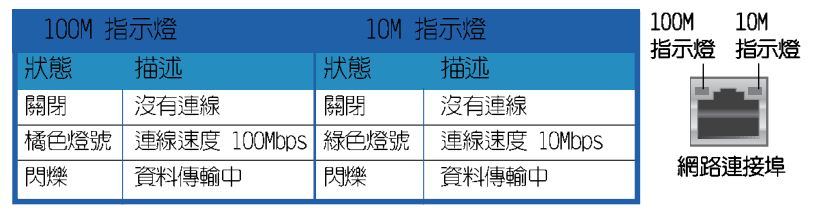

- 4. 音源輸入接頭(淺藍色):您可以將錄音機、音響、DVD播放器等的音效輸出端連接到此音效輸入接頭。在四聲道與六聲道的喇叭設置模式時,本接頭是做為後置喇叭之用。
- **音效輸出接頭(草緑色)**:您可以連接耳機或喇叭等的音效接收設備。 在四聲道與六聲道的喇叭設置模式時,本接頭是做為連接前置喇叭之 用。
- 6. 同軸 S/PDIF 數位音訊輸出接頭:此接頭可以透過同軸 S/PDIF 排線連接外接式的音源輸出裝置。
- 7. 麥克風接頭(粉紅色):此接頭連接至麥克風。在四聲道與六聲道的喇叭設置模式時,本接頭是做為連接重低音/中央聲道喇叭之用。

(Je)

音效輸出、音效輸入與麥克風接頭的功能會隨著 2、4、6 聲道 音效設定的改變而改變,如下頁表格所示。

#### 1-26 第一章:硬體裝置資訊

#### 二、四或六聲道音效設定

| 1 de la constante |            | 設定與功能   |                  |
|-------------------|------------|---------|------------------|
| 接頭                | 耳機/二聲道喇叭輸出 | 四聲道喇叭輸出 | 六聲道喇叭輸出          |
| 淺藍色               | 聲音輸入端      | 後置喇叭輸出  | 後置喇叭輸出           |
| 草綠色               | 聲音輸出端      | 前置喇叭輸出  | 前置喇叭輸出           |
| 粉紅色               | 麥克風輸入端     | 麥克風輸入   | 重低音/<br>中央聲道喇叭輸出 |

- 8. USB 2.0 裝置連接埠(3 和 4): 這兩組通用序列匯流排(USB) 連接埠 可連接到使用 USB 2.0 介面的硬體裝置。
- 9. USB 2.0 裝置連接埠(1和2):這兩組通用序列匯流排(USB)連接埠 可連接到使用 USB 2.0 介面的硬體裝置。
- 10. 序列埠接頭:這組 9-pin 接頭可以用來連接序列裝置。
- 11.PS/2 鍵盤連接埠(紫色):將 PS/2 鍵盤插頭連接到此埠。

## 1.10.2 内部連接埠

本節將個別描述主機板上所有的接針、接頭等的功能說明。

1. 軟碟機連接插座(34-1 pin FLOPPY)

這個插座用來連接軟式磁碟機的排線,而排線的另一端可以連接一部 軟式磁碟機。軟式磁碟機插座第五腳已被故意折斷,而且排線端的第五 個孔也被故意填塞,如此可以防止在組裝過程中造成方向插反的情形。

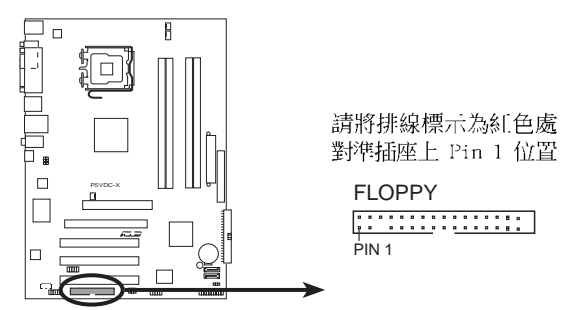

P5VDC-X Floppy Disk Drive Connector

#### 2. IDE 裝置連接插座(40-1 pin PRI\_IDE, SEC\_IDE)

這個內建的 IDE 插槽用來安裝 Ultra DMA 133/100/66 連接排線,每 個 Ultra DMA 133/100/66 連接排線上有三組接頭,分別為:藍色、黑 色和灰色。將排線上藍色端的接頭插在主機板上的 IDE 插槽,並參考下 表來設定各裝置的使用模式。

|        | Drive jumper 設定       | 硬碟模式   | 排線接頭  |
|--------|-----------------------|--------|-------|
| 單一硬體裝置 | Cable-Select 或 Master | -      | 黑色    |
|        | Cable-Select          | Master | 黑色    |
| 二個硬體裝置 |                       | Slave  | 灰色    |
|        | Master                | Master | 黑色或灰色 |
|        | Slave                 | Slave  |       |

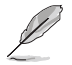

- 每一個 IDE 裝置插座的第二十隻針腳皆已預先拔斷以符合 U1traDMA 排線的孔位,如此做法可以完全預防連接排線時插 錯方向的錯誤。
- 請使用 80 導線的 IDE 裝置連接排線來連接 UltraDMA 133/ 100/66 IDE 裝置。

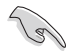

當有硬體裝置的跳線帽(jumper)設定為「Cable-Select」時, 請確認其他硬體裝置的跳線帽設定也與該裝置相同。

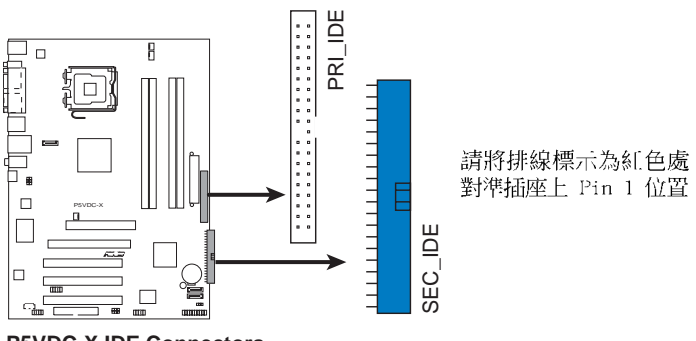

**P5VDC-X IDE Connectors** 

3. Serial ATA 裝置連接插槽 (7-pin SATA1[黑色], SATA2[黑色])

本主機板提供了新世代的連接插槽,可支援使用細薄的 Serial ATA 排線連接 Serial ATA 硬碟。

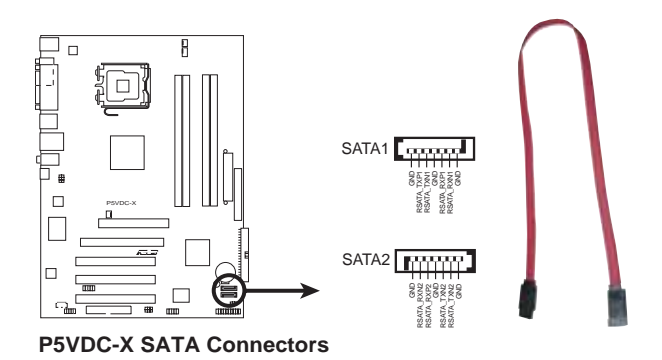

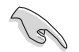

#### Serial ATA 重點提示:

- 使用 Scrial ATA 裝置之前,請先安裝 Windows 2000 Scrvice Pack 4、Windows XP Scrvice Pack 1 或更新版本的作業系 統。
- 請參考驅動程式與公用程式光碟中的 RAID 使用手冊,來獲 得設定 RAID 0、RAID 1 與 JBOD 的詳細資訊。請參考 3-6 頁的說明。

4. 中央處理器/機殻/電源 風扇電源插槽(4-pin CPU\_FAN, 3-pin CHA\_FAN, 3-pin PWR\_FAN)

您可以將 350~740 毫安(最高 8.88 瓦)或者一個合計為 1~2.22 安培(最高 26.64 瓦)/+12 伏特的風扇電源接頭連接到這二組風扇電 源插槽。請注意要將風扇的風量流通方向朝向散熱片,如此才能讓裝置 傳導到散熱片的熱量迅速排出。注意!風扇的訊號線路配置和其接頭可 能會因製造廠商的不同而有所差異,但大部分的設計是將電源線的紅線 接至風扇電源插槽上的電源端(+12V),黑線則是接到風扇電源插槽上 的接地端(GND)。連接風扇電源接頭時,一定要注意到極性問題。

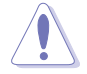

千萬要記得連接風扇的電源,若系統中缺乏足夠的風量來散熱, 那麼很容易因為主機內部溫度逐漸昇高而導致當機,甚至更嚴重 者會燒毀主機板上的電子元件。注意:這些插槽並不是單純的排 針!不要將跳線帽套在它們的針腳上。

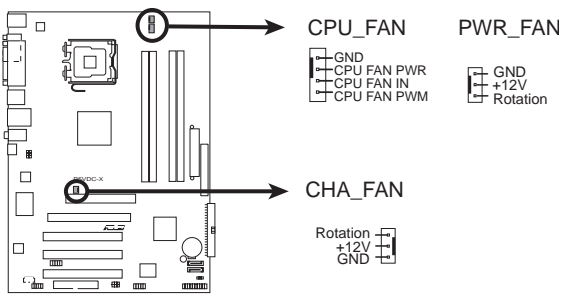

P5VDC-X FAN Connectors

#### 5. 内建音效訊號接收插槽(4-pin CD)

這些連接插槽用來接收從光碟機、TV 控制器、MPEG 卡或數據機等裝置所傳送出來的音源訊號。

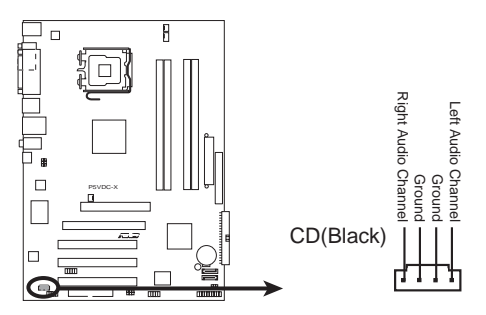

P5VDC-X Internal Audio Connector

#### 6. USB 擴充套件排線插槽(10-1 pin USB56, USB78\_WIFI)

若位於主機機殼後方背板上的 USB 裝置連接埠已不敷使用,本主機 板提供了二組 USB 擴充套件排線插槽。這二組 USB 擴充套件排線插槽 支援 USB 2.0 規格,傳輸速率最高達 480 Mbps,可以提供更高速的網 際網路連接、互動式電腦遊戲,還可以同時執行高速的周邊設備。

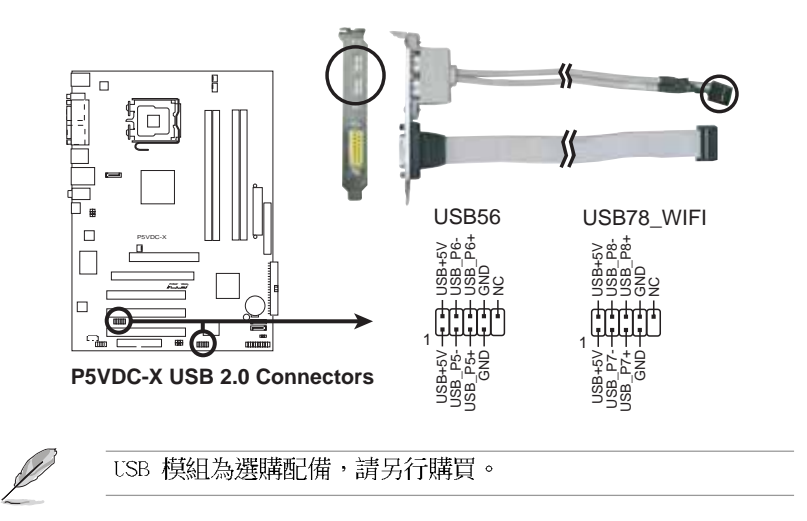

#### 7. 前面板音效連接排針(10-1 pin AAFP)

這組音效外接排針供您連接到 Intel 的前面板音效排線,除了讓您可 以輕鬆地經由主機前面板來控制音效輸入/輸出等功能,並且支援 HD Audio 或 AC'97 音效標準。將前面板音效輸出/輸入模組的連接排線之 一端連接到這個插槽上。

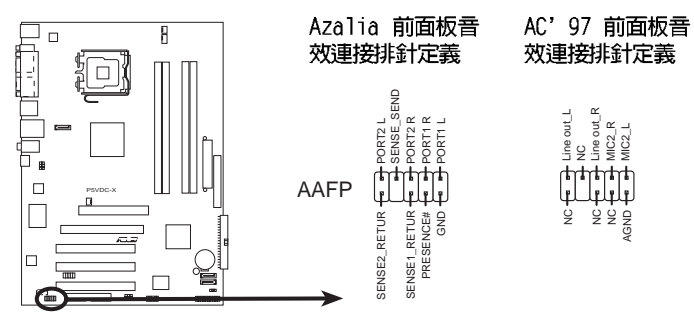

P5VDC-X Analog Front Panel Connector

19

建議您將高傳真前音效面板模組安裝在此插槽,以使用本主機板所提供的高傳真音效功能。

#### 8. 主機板電源插槽(24-pin EATXPWR, 4-pin ATX12V)

這些電源插槽用來連接到一個 ATX +12V 電源供應器。電源供應器所 提供的連接插頭已經過特別設計,只能以一個特定方向插入主機板上的 電源插槽。找到正確的插入方向後,僅需穩穩地將之套進插槽中即可。

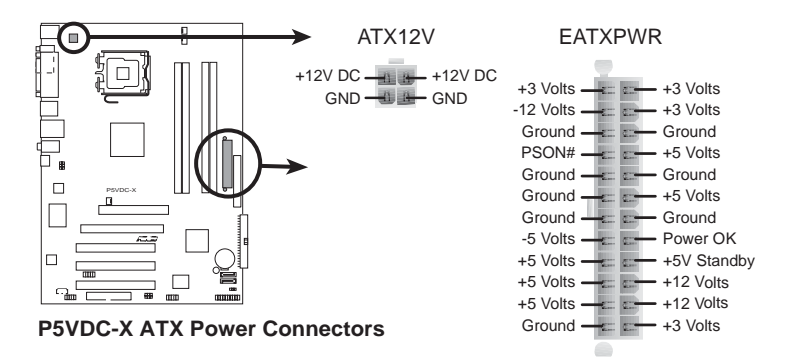

- 請使用相容於 24-pin ATX 12V 電源供應器(PSU),最少不 得低於 300W,以供應系統足夠的電源需求。
  - 請務必連接 4-pin ATX +12V 電源插槽,否則將無法正確啟動 電腦。
  - 如果您的系統會搭載相當多的週邊裝置,請使用較高功率的電源供應器以提供足夠的裝置用電需求。不適用或功率不足的電源供應器,有可能會導致系統不穩定或者難以開機。

#### 1-32 第一章:硬體裝置資訊

15

#### 9.系統控制面板連接排針(20-1 pin PANEL)

這一組連接排針包括了數個連接到電腦主機前面板的功能接針。下述將針對各項功能作逐一簡短說明。

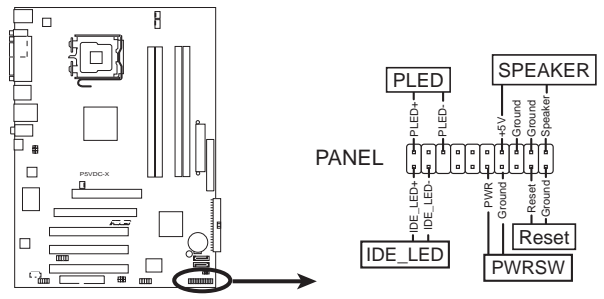

P5VDC-X System Panel Connector

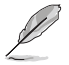

系統控制面板連接排針以不同的顏色來表示不同功能裝置的連接 排針,可以讓您更容易的辨識以及更快速的連接安裝。請參考下 述項目中對於各個裝置的顏色說明。

#### • 系統電源指示燈連接排針(3-pin PLED,緑色)

這組排針可連接到電腦主機面板上的系統電源指示燈。在您啓動電腦 並且使用電腦的情況下,該指示燈會持續亮著;而當指示燈閃爍亮著 時,即表示電腦正處於睡眠模式中。

#### • IDE 硬碟動作指示燈號接針(2-pin IDE\_LED,紅色)

您可以連接此組 IDE\_LED 接針到電腦主機面板上的 IDE 硬碟動作指示燈號,如此一旦 IDE 硬碟有存取動作時,指示燈隨即亮起。

• 機殼喇叭連接排針(4-pin SPEAKER,橘色)

這組四腳位排針連接到電腦主機機殼中的喇叭。當系統正常開機便可聽到嗶嗶聲,若開機時發生問題,則會以不同長短的音調來警示。

• ATX 電源/軟關機 開關連接排針(2-pin PWRSW,黃色)

這組排針連接到電腦主機面板上控制電腦電源的開關。您可以根據 BIOS 程式或作業系統的設定,來決定當按下開關時電腦會在正常運作 和睡眠模式間切換,或者是在正常運作和軟關機模式間切換。若要關 機,請持續按住電源開關超過四秒的時間。

• 軟開機開關連接排針(2-pin RESET,藍色)

這組兩腳位排針連接到電腦主機面板上的 Reset 開關。可以讓您在不需要關掉電腦電源即可重新開機,尤其在系統當機的時候特別有用。

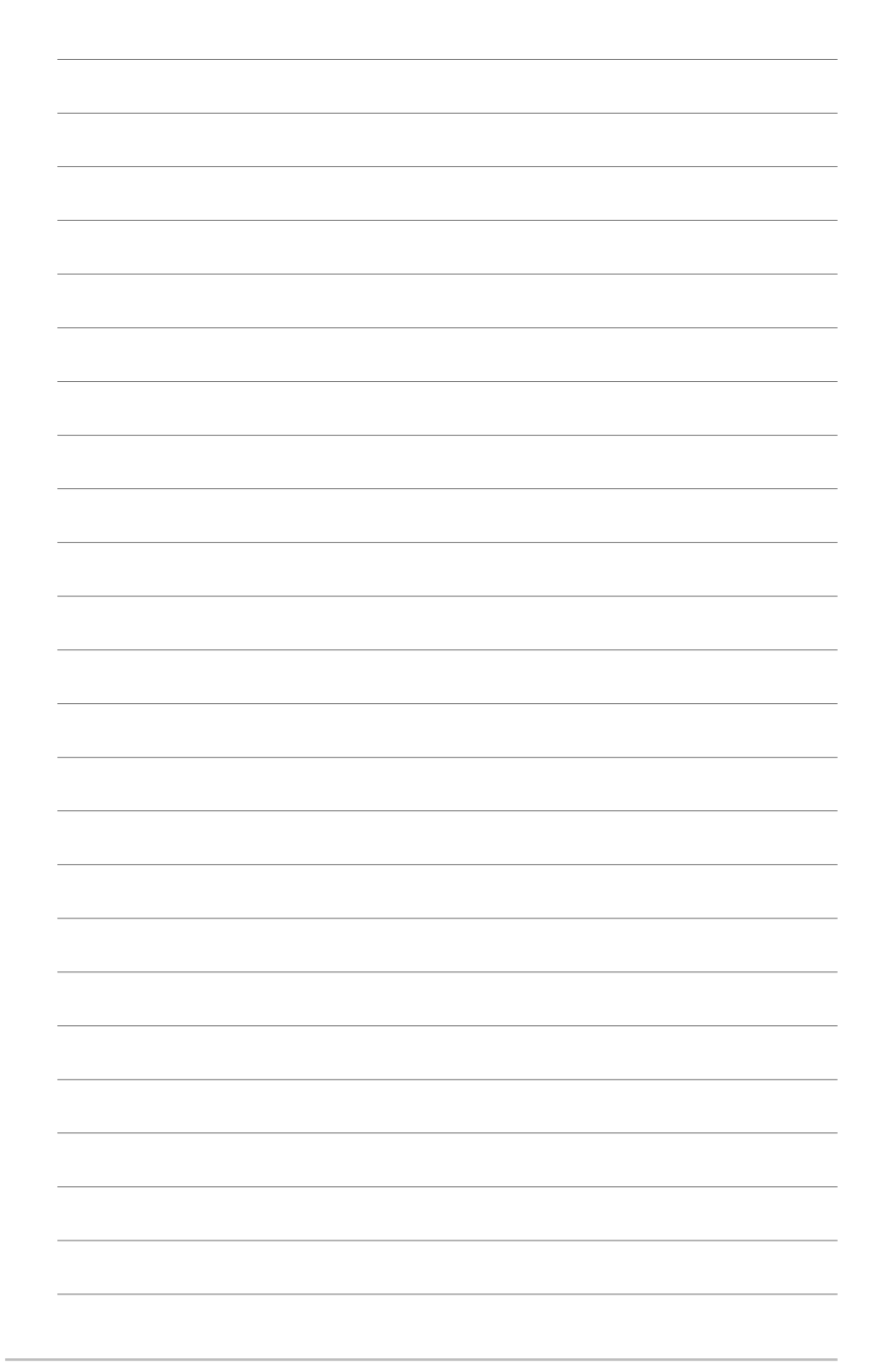

## 1-34 第一章:硬體裝置資訊

# BIOS 程 式 設 定

您可以在本章節中發現諸多華碩所賦予 本主機板的優異特色。利用簡潔易懂的說明 讓您能很快地掌握本主機板的各項特性,當 然,在本章節我們也會提及所有能夠應用在 本主機板的新產品技術。

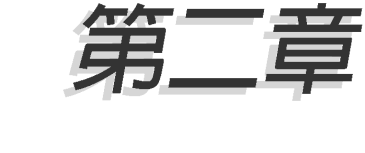

# 2.1 管理、更新您的 BIOS 程式

下列軟體讓您可以管理與更新主機板上的 BIOS(Basic Input/Output System)設定。

- 1. ASUS AFUDOS:在 DOS 模式下,以開機磁片來更新 BIOS 程式。
- ASUS EZ Flash: 在開機之後,系統仍在自我測試(Power-On Self Test, POST)時,以磁碟片更新 BIOS 程式。
- 3. ASUS CrashFree BIOS 2:當 BIOS 程式毀損時,以開機磁片或驅動程式 及公用程式光碟來更新 BIOS 程式。
- 4. ASUS Update:在 Windows 作業系統中更新 BIOS 程式。 上述軟體請參考相關章節的詳細使用說明。

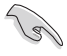

建議您先將**主機板原始的 BIOS 程式**備份到一片**開機片**中,以備 您往後需要再度安裝原始的 BIOS 程式。使用 AFUDOS 或華碩線 上更新程式來拷貝主機板原始的 BIOS 程式。

## 2.1.1 製作一張開機片

- 1. 請使用下列任一種方式來製作一張開機片。
- 在 DOS 作業系統下
  - a. 選一張空白的 1.44MB 磁片放入磁碟機中。
  - b. 進入 DOS 模式後, 鍵入 format A:/S, 然後按下 < Enter> 按鍵。

#### 在 Windows XP 作業系統下

- a. 選一張空白的 1.44MB 磁片放入磁碟機中。
- b. 由 Windows 桌面點選「開始」→「我的電腦」。
- c. 點選「3 1/2 磁碟機」圖示。
- d. 從選單中點選「File」,然後選擇「Format」,會出現「Format 3 1/2 Floppy Disk」視窗畫面。
- e. 點選「Create a MS-DOS startup disk」,接著按下「開始」。

#### 在 Windows 2000 作業系統下

- a. 選一張經過格式化的 1.44MB 磁片放入磁碟機中。
- b. 將 Windows 2000 光碟放入光碟機中。
- C. 點選「開始」,然後選擇「Run」。
- d. 鍵入 D:\bootdisk\makeboot a:
   假設你的光碟機為 D 槽。
- e. 按下 < Enter> 然後按照螢幕視窗的指示操作。
- 2. 將主機板的原始(或最新的)BIOS 程式拷貝至開機磁片中。

## 2.1.2 使用華碩 EZ Flash 更新 BIOS 程式

華碩 EZ Flash 程式讓您能輕鬆的更新 BIOS 程式,可以不必再透過開機 片的冗長程序或是到 DOS 模式下執行。華碩 EZ Flash 程式内建在 BIOS 韌 體當中,只要在開機之後,系統仍在自我測試(Power-On Self Test, POST)時,按下 <Alt> + <F2> 就可以進入 EZ Flash 程式。

#### 使用 EZ Flash 更新 BIOS 程式

- 1. 從華碩網站上(tw.asus.com)下載最新的 BIOS 檔案,將此檔案重新命 名為 P5VDC-X.ROM,並儲存在磁片中。
- 2. 重新開機。
- 3. 在開機之後,系統仍在自我測試(POST)時,按下 <Alt> + <F2> 進入如下圖的畫面,開始執行 EZ Flash 程式。

```
EZFlash starting BIOS update Checking for floppy...
```

 把存有最新的 BIOS 檔案的磁片放入磁碟機中,若是所有更新所需的檔 案都可以在磁片中讀取得到,EZ Flash 程式就會開始進行 BIOS 程式更 新的程序,並在更新後自動重新開機。

```
EZFlash starting BIOS update
Checking for floppy...
Floppy found!
Reading file "P5VDC-X.rom". Completed.
Start erasing.....|
Start programming...|
Flashed successfully. Rebooting.
```

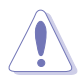

- 請勿在更新 BIOS 程式檔案時關閉或重新啟動系統!此舉將 會導致系統損毀!
- 若是磁碟機讀取不到磁片,您就會收到一個錯誤訊息,即 「Floppy not found」。若是在磁片中讀取不到正確的 BIOS 檔案,您就會收到一個錯誤訊息,即「P5VDC-X.ROM not found」,請確認您是否有將所下載的最新 BIOS 檔案更名為 「P5VDC-X.ROM」。

## 2.1.3 使用 AFUDOS 更新 BIOS 程式

AFUDOS 軟體讓您可以在 DOS 環境下,使用存有最新的 BIOS 程式的開機 片來更新 BIOS 程式。AFUDOS 軟體也可以將現行系統中的 BIOS 程式設定 複製至磁碟片或硬碟中,這份複製的磁碟片或硬碟,可以作為當 BIOS 程式 失去作用或系統毀損時的備份檔案。

#### 複製現行系統中的 BIOS 程式

請依照以下步驟複製現行系統中的 BIOS 程式。

- 請先確認磁片不是寫入保護的狀態,並且有足夠的空間(至 少 600KB)可以儲存檔案。
  - 在下圖中的 BIOS 訊息內容僅供參考,在您螢幕上所出現的 資訊和本圖不一定完全相同。
- 1. 將主機板附贈的驅動程式與公用程式光碟中的 AFUDOS 程式 (afudos. exe) 複製到開機磁片。
- 2. 開機後進入 DOS 模式, 鍵入下列命令列:

#### afudos /o[filename]

在這裡所指的「filename」,使用者可以不超過八個位元的方式來命 名這個主檔名,並以不超過三個位元的方式來命名副檔名。

#### A:\>afudos /oOLDBIOS1.ROM

#### 主檔名 副檔名

3. 按下 <Enter> 按鍵,就可將 BIOS 程式複製到磁碟片。

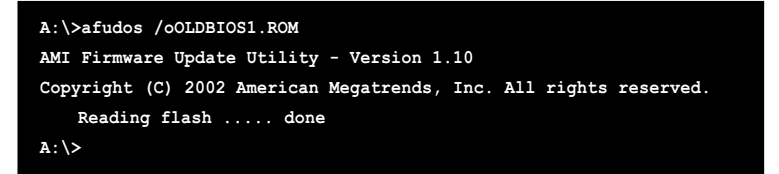

當 BIOS 程式複製至磁碟片的程序完成之後,就會回到 DOS 視窗畫面。

#### 更新 BIOS 程式

請依照以下步驟使用 AFUDOS 程式更新 BIOS 程式。

1. 從華碩網站(tw.asus.com)下載最新的 BIOS 檔案,將檔案儲存在開機 磁片中。

請準備一張紙將 BIOS 的檔名寫下來,因為在更新過程中,您必須鍵入正確的 BIOS 檔案名稱。

- 2. 將 AFUDOS.EXE 程式由驅動程式及公用程式光碟中複製到存有 BIOS 檔案的開機磁片中。
- 3. 開機後進入 DOS 模式, 鍵入下列命令列:

#### afudos /i[filename]

上列當中的「filename」指的就是由驅動程式及公用程式光碟拷貝至 開機片的最新(或原始的)BIOS 程式。

A:\>afudos /iP5VDC-X.ROM

4. AFUDOS 程式驗證檔案後就會開始更新 BIOS 程式。

```
A:\>afudos /iP5VDC-X.ROM
AMI Firmware Update Utility - Version 1.10
Copyright (C) 2003 American Megatrends, Inc. All rights reserved.
Reading file ..... done
Erasing flash .... done
Writing flash .... 0x0008CC00 (9%)
```

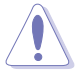

請勿在更新 BIOS 程式檔案時關閉或重新啟動系統!此舉將會導 致系統損毀!

5. 當 BIOS 程式更新的程序完成之後,就會回到 DOS 視窗畫面,然後再重 新開機。

```
A:\>afudos /iP5VDC-X.ROM
AMI Firmware Update Utility - Version 1.10
Copyright (C) 2003 American Megatrends, Inc. All rights reserved.
    Reading file ..... done
    Erasing flash .... done
    Writing flash .... 0X0008CC00 (9%)
    Verifying flash ... done
A:\>
```

## 2.1.4 使用 CrashFree BIOS 2 程式回復 BIOS 程式

華碩最新自行研發的 CrashFree BIOS 2 工具程式,讓您在當 BIOS 程式 和資料被病毒入侵或毀損時,可以輕鬆的從驅動程式及公用程式光碟中, 或是從含有最新或原始的 BIOS 檔案的磁片中回復 BIOS 程式的資料。

- 1. 在執行更新 BIOS 程式之前,請準備隨主機板附贈的驅動程 式及公用光碟程式,或是存有 BIOS 檔案的磁碟片。
  - 2. 請確認在磁片中的 BIOS 檔案有重新命名為「P5VDC-X. ROM」。

#### 使用磁碟片回復 BIOS 程式

請依照以下步驟使用磁碟片回復 BIOS 程式。

- 1. 啓動系統。
- 2. 將存有原始的或最新的 BIOS 程式的磁片放入磁碟機中。
- 3. 接著會顯示如下圖所示的訊息,並自動檢查磁片中所存有的原始的或最新的 BIOS 檔案。

```
Bad BIOS checksum.Starting BIOS recovery...
Checking for floppy...
```

若是所有更新所需的檔案都可以在磁片中讀取得到,就會開始進行 BIOS 程式更新的程序。

```
Bad BIOS checksum. Starting BIOS recovery...
Checking for floppy...
Floppy found!
Reading file "P5VDC-X.ROM". Completed.
Start flashing...
```

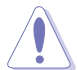

請勿在更新 BIOS 程式檔案時關閉或重新啟動系統!此舉將會導 致系統損毀!

4. 當系統更新完成時,會自動重新開機。

#### 使用公用程式光碟回復 BIOS 程式

請依照以下步驟回復 BIOS 程式。

- 1. 將磁碟機中的磁片取出,然後啓動系統。
- 2. 將驅動程式及公用程式光碟放入光碟機。
- 接著會顯示如下圖所示的訊息,並自動檢查磁片中原始的或最新的 BIOS 檔案。

```
Bad BIOS checksum. Starting BIOS recovery...
Checking for floppy...
```

 當系統偵測磁碟機内並無置放磁碟片,系統會自動偵測光碟機内是否有 光碟片與檔案。

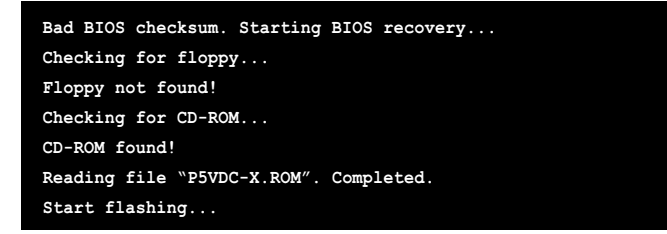

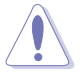

請勿在更新 BIOS 程式檔案時關閉或重新啟動系統!此舉將會導 致系統損毀!

4. 當 BIOS 更新完成時,會自動重新開機。

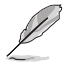

在驅動程式及公用程式光碟中的 BIOS 程式檔案也許並非為最新的 BIOS 檔案版本,請至華碩網站(http://tw.asus.com)來下載最新的 BIOS 檔案。

## 2.1.5 華碩線上更新

華碩線上更新程式是一套可以讓您在 Windows 作業系統下,用來管理、 儲存與更新主機板 BIOS 檔案的公用程式。您可以使用華碩線上更新程式來 執行以下的功能:

1. 儲存系統現有的 BIOS 程式。

- 2. 從網路上下載最新的 BIOS 程式。
- 3. 從更新的 BIOS 檔案更新 BIOS 程式。
- 4. 直接從網路上下載並更新 BIOS 程式。
- 5. 查看 BIOS 程式的版本。

這個程式可以在主機板附贈的驅動程式及公用程式光碟中找到。

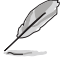

在使用華碩線上更新程式之前,請先確認您已經經由內部網路對 外連接,或者經由網際網路服務供應商(1SP)所提供的連線方 式連接到網際網路連上網際網路。

#### 安裝華碩線上更新程式

請依照以下的步驟安裝華碩線上更新程式。

- 1. 將驅動程式及公用程式光碟放入光碟機中,會出現「驅動程式」選單。
- 點選「公用程式」標籤,然後點選「華碩線上更新程式 VX.XX.XX」。請 參考「3-4 公用程式選單」一節中公用程式的視窗畫面。
- 3. 華碩線上更新程式就會複製到系統中。

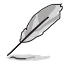

在您要使用華碩線上更新程式來更新 BIOS 程式之前,請先將其 他所有的應用程式關閉。

### 使用網路更新 BIOS 程式

請依照以下步驟使用網路更新 BIOS 程式。

 點選「開始→程式集→ASUS→ASUSUpdate→ASUSUpdate」執行華碩線上 更新主程式。

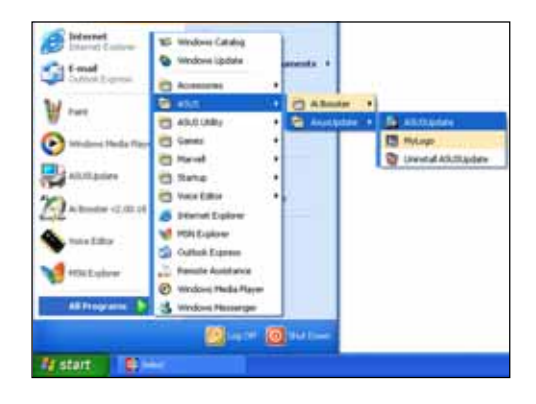

 在下拉式選單中選擇 Update BIOS from the Internet,然後按下 「Next」繼續。

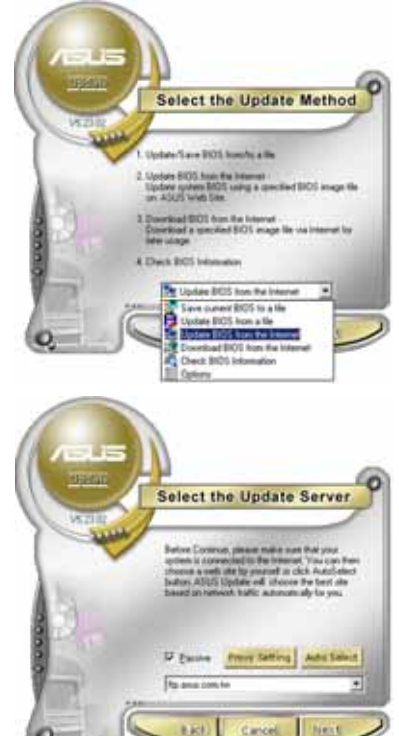

3. 請選擇離您最近的華碩 FTP 站台 可避冤網路壅塞,或者您也可以 直接選擇「Auto Select」 由系統 自行決定。按下「Next」繼續。

- 4. 接著再選擇您欲下載的 BIOS 版 本。按下「Next」繼續。
- 5. 最後再跟著畫面上的指示完成 BIOS 更新的程序。

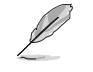

華碩線上更新程式可以自 行透過網路下載 BIOS 程 式。經常的更新才能獲得 最新的功能。

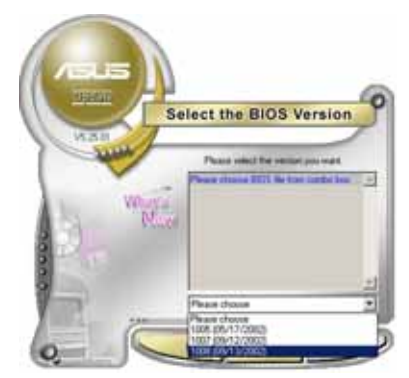

#### 使用 BIOS 檔案更新 BIOS 程式

請依照以下步驟使用 BIOS 檔案更新 BIOS 程式。

- 點選「開始→程式集→ASUS→ ASUSUpdate→ASUSUpdate」執行華 碩線上更新主程式。
- 在下拉式選單中選擇 Update BIOS from a file,然後按下「Next」 繼續。

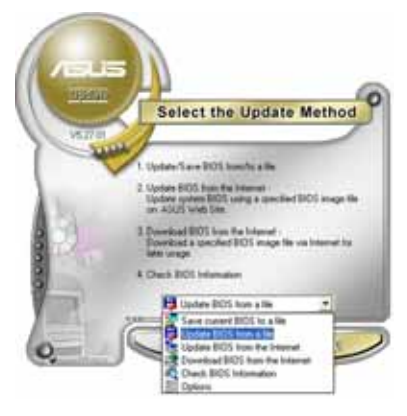

- 在「開啓」的視窗中選擇 BIOS 檔案的所在位置,然後點選「儲存」。
- 4. 最後再依照螢幕畫面的指示來完成 BIOS 更新的程序。

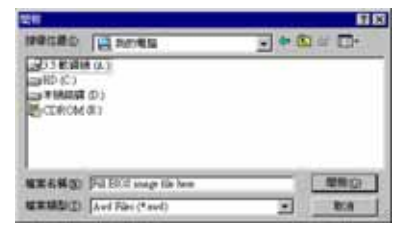

# 2.2 BIOS 程式設定

J

BIOS(Basic Input and Output System;基本輸出入系統)是每一部電 腦用來記憶周邊硬體相關設定,讓電腦正確管理系統運作的程式,並且提 供一個選單式的使用介面供使用者自行修改設定。經由 BIOS 程式的設定, 您可以改變系統設定值、調整電腦內部各項元件參數、變更系統效能以及 設定電源管理模式。如果您的電腦已是組裝好的系統,那麼 BIOS 應該已經 設定好了。如果是這樣,在後面我們會說明如何利用 BIOS 設定程式來做更 進一步的設定,特別是硬碟型態的設定。

如果您是自行組裝主機板,那麼,在重新設定系統,或是當您看到了 RUN SETUP 的訊息時,您必須輸入新的 BIOS 設定值。有時候您可能會需要 重新設定電腦開機密碼,或是更改電源管理模式的設定等,您都需要使用 到 BIOS 的設定。

本主機板使用 Flash ROM 記憶體晶片,BIOS 程式就儲存在這個 Flash ROM 晶片中。利用快閃記憶體更新公用程式,再依本節所述的步驟進行,可 以下載並升級成新版的 BIOS。由於儲存 BIOS 的唯讀記憶體在平時只能讀 取不能寫入,因此您在 BIOS 中的相關設定,譬如時間、日期等等,事實上 是儲存在隨機存取記憶體(CMOS RAM)中,透過電池將其資料保存起來,因 此,即使電腦的電源關閉,其資料仍不會流失(隨機存取記憶體可以寫入 資料,但若無電源供應,資料即消失)。當您打開電源時,系統會叫出儲 存在隨機存取記憶體中 BIOS 的設定,進行開機測試。

在開機之後,系統仍在自我測試(POST, Power-On Self Test)時,按下 <DELETE> 鍵,就可以啓動設定程式。如果您超過時間才按 <DELETE> 鍵,那麼自我測試會繼續執行,並阻止設定程式的啓動。在這種情況下, 如果您仍然需要執行設定程式,請按機殼上的 <RESET> 鍵或 <Ctrl> + <Alt> + <Delete> 重新開機。

華碩 BIOS 設定程式以簡單容易使用為訴求,選單方式的設計讓您可以輕 鬆的瀏覽選項,進入次選單點選您要的設定,假如您不小心做錯誤的設 定,而不知道如何補救時,本設定程式提供一個快速鍵直接回復到上一個 設定,這些將在以下的章節中有更進一步的說明。

- BIOS 程式的出廠預設值可讓系統運作處於最佳效能,但是若 系統因您改變 BIOS 程式而導致不穩定,請讀取出廠預設值 來保持系統的穩定。請參閱「2.7 離開 BIOS 程式」一節中 「Load Setup Defaults」項目的詳細說明。
  - 2. 在本章節的 BIOS 程式畫面僅供參考,將可能與您所見到的 畫面有所差異。
  - 3. 請至華碩網站(http://tw.asus.com)下載最新的 BIOS 程 式檔案來獲得最新的 BIOS 程式資訊。

## 2.2.1 BIOS 程式選單介紹

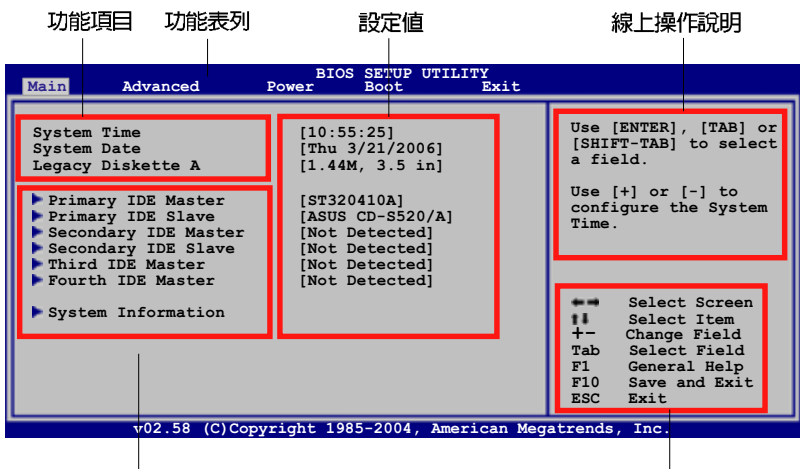

選單項目

操作功能鍵

# 2.2.2 程式功能表列說明

BIOS 設定程式最上方各選單功能說明如下:

| Main     | 本項目提供系統基本設定。                 |
|----------|------------------------------|
| Advanced | 本項目提供系統進階功能設定。               |
| Power    | 本項目提供電源管理模式設定(APM)。          |
| Boot     | 本項目提供開機磁碟設定。                 |
| Exit     | 本項目提供離開 BIOS 設定程式與出廠預設值還原功能。 |
| 使用左右方向鉤  | 建移動選項,可切換至另一個選單畫面。           |

## 2.2.3 操作功能鍵說明

在選單畫面的右下方為操作功能鍵說明,請參照功能鍵說明來選擇及改 變各項功能。

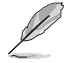

操作功能鍵將因功能頁面的不同而有所差異。

## 2.2.4 選單項目

於功能表列選定選項時,被選擇的功 能將會反白,如右圖紅線所框選的地 方,即選擇 Main 選單所出現的項目。

點選選單中的其他項目(例如: Advanced、Power、Boot與Exit)也會 出現該項目不同的選項。

| System Time          | [11:10:19]       | Use [ENTER], [TAB]                  |
|----------------------|------------------|-------------------------------------|
| Legacy Diskette A    | [1.44M, 3.5 in]  | select a field.                     |
| Language             | [English]        | Use [+] or [-] to                   |
| Primary IDE Master   | :[ST320413A]     | configure system time               |
| Secondary IDE Master | : [Not Detected] |                                     |
| Secondary IDE Slave  | : [Not Detected] |                                     |
| Fourth IDE Master    | : [Not Detected] |                                     |
| IDE Configuration    |                  | Select Screen                       |
| System Information   |                  | +- Change Field                     |
|                      |                  | Tab Select Field<br>F1 General Help |
|                      |                  | F10 Save and Exit                   |

主選單功能的選單項曰

## 2.2.5 子選單

在選單畫面中,若功能選項前面有一個小三角形標記,代表此為子選 單,您可利用方向鍵來選擇,並按下 <Enter> 鍵來進入子選單。

## 2.2.6 設定値

這些存在於選單中的設定値是提供給使用者選擇與設定之用。這些項目 中,有的功能選項僅為告知使用者目前運作狀態,並無法更改,那麼此類 項目就會以淡灰色顯示。而可更改的項目,當您使用方向鍵移動項目時, 被選擇的項目以反白顯示,代表這是可更改的項目。

## 2.2.7 設定視窗

在選單中選擇功能項目,然後按下 <Enter>鍵,程式將會顯示包含此功 能所提供的選項小視窗,您可以利用此 視窗來設定您所想要的設定。

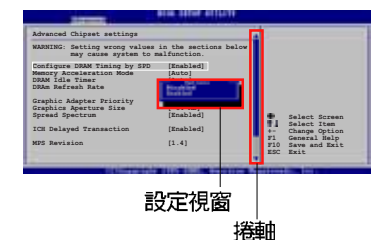

# 2.2.8 捲軸

在選單畫面的右方若出現如右圖的捲軸畫面,即代表此頁選項超過可顯示的畫面,您可利用上/下方向鍵或是 <PageUp>/<PageDown> 鍵來切換畫面。

## 2.2.9 線上操作說明

在選單畫面的右上方為目前所選擇的作用選項的功能說明,此說明會依 選項的不同而自動變更。

# 2.3 主選單 (Main Menu)

當您進入 BIOS 設定程式時,首先出現的第一個畫面即為主選單,内容如下圖。

請參閱「2.2.1 BIOS 程式選單介紹」一節來得知如何操作與使用本程式。

| Main Advanced                                                                                                    | BIOS SETUP UTILIT<br>Power Boot                                                                                                    | TY<br>Exit                                                                                                    |
|----------------------------------------------------------------------------------------------------|----------------------------------------------------------------------------------------------------|----------------------------------------------------------------------------------------------------|
| System Time<br>System Date<br>Legacy Diskette A<br>Primary IDE Master<br>Primary IDE Slave<br>Secondary IDE Master<br>Secondary IDE Slave<br>Third IDE Master<br>Fourth IDE Master | [10:55:25]<br>[Thu 3/21/2006]<br>[1.44M, 3.5 in]<br>[ST320410A]<br>[Not Setected]<br>[Not Detected]<br>[Not Detected]<br>[Not Detected]<br>[Not Detected] | Use [ENTER], [TAB] or<br>[SHIFT-TAB] to select<br>a field.<br>Use [+] or [-] to<br>configure the System<br>Time.        |
| System Information                                                                                                    |                                                                                                    | Select Screen<br>Select Item<br>+- Change Field<br>Tab Select Field<br>F1 General Help<br>F10 Save and Exit<br>ESC Exit |

# 2.3.1 System Time [XX:XX:XXXX]

設定系統的時間(通常是目前的時間),格式分別為時、分、秒,有效 値則為時(00 到 23)、分(00 到 59)、秒(00 到 59)。可以使用 < Tab> 或 <Tab> + <Shift> 組合鍵切換時、分、秒的設定,直接輸入 數字。

# 2.3.2 System Date [Day XX/XX/XXXX]

設定您的系統日期(通常是目前的日期),順序是月、日、年,格式為 月(1到12)、日(1到31)、年(到2099)。使用<Tab>或<Tab > + <Shift>鍵切換月、日、年的設定,直接輸入數字。

## 2.3.3 Legacy Diskette A [1.44M, 3.5 in.]

本項目儲存了軟式磁碟機的相關資訊,設定値有:[Disabled][360K,5.25 in.][1.2M,5.25 in.][720K,3.5 in.][1.44M,3.5 in.][2.88M,3.5 in.]。

## 2.3.4 IDE 裝置選單(Primary and Secondary IDE Master/Slave)

當您進入 BIOS 程式時,程式會自動偵測系統已存在的 IDE 裝置,程式將 IDE 各通道的主副裝置獨立為單一選項,選擇您想要的項目並按 <Enter> 鍵來進行各項裝置的設定。

| Main                                                                                                    | BIOS SETUP UTILITY                                                                                                    |                              |                                                                                        |
|----------------------------------------------------------------------------------------------------|----------------------------------------------------------------------------------------------------|------------------------------|----------------------------------------------------------------------------------------|
| Primary IDE Master                                                                                                    |                                                                                                    |                              |                                                                                        |
| Device<br>Vendor<br>Size<br>LBA Mode<br>Block Mode<br>PIO Mode<br>Async DMA<br>Ultra DMA<br>SMART Monitoring              | : Hard Disk<br>: ST320413A<br>: 20.06B<br>: Supported<br>: 16 Sectors<br>: Supported<br>: MultiWord DMA-2<br>: Ultra DMA-5<br>: Supported |                              |                                                                                        |
| Type<br>LBA/Large Mode<br>Block(Multi-sector Transfer)<br>PIO Mode<br>DMA Mode<br>Smart Monitoring<br>32Bit Data Transfer | [Auto]<br>[Auto]<br>[Auto]<br>[Auto]<br>[Auto]<br>[Auto]<br>[Disabled]                                                                    | ++<br>+-<br>F1<br>F10<br>ESC | Select Screen<br>Select Iten<br>Change Option<br>General Help<br>Save and Exit<br>Exit |
| v80.00 (C)Copyright                                                                                                    | t 1985-2002, American Me                                                                                                    | ratrend                      | s, Inc.                                                                                |

在畫面中出現的各個欄位(Device、Vendor、Size、LBA Mode、Block Mode、PIO Mode、Async DMA、Ultra DMA 與 SMART monitoring)的數値皆 為 BIOS 程式自動偵測裝置而得。若欄位顯示為 N/A ,代表沒有裝置連接 於此系統。

## Type [Auto]

本項目可讓您選擇 IDE 裝置類型。選擇 Auto 設定値可讓程式自動偵測 與設定 IDE 裝置的類型:選擇 CDROM 設定値則是設定 IDE 裝置為光學裝 置:而設定為 ARMD (ATAPI 可移除式媒體裝置)設定値則是設定 IDE 裝置 為 ZIP 磁碟機、LS-120 磁碟機或 MO 磁光碟機等。設定値有:[Not Installed] [Auto] [CDROM] [ARMD]。

#### LBA/Large Mode [Auto]

開啓或關閉 LBA 模式。設定為 [Auto] 時,系統可自行偵測裝置是否支援 LBA 模式,若支援,系統將會自動調整為 LBA 模式供裝置使用。設定値有:[Disabled] [Auto]。

#### Block (Multi-sector Transfer) [Auto]

開啓或關閉資料同時傳送多個磁區功能。當您設為 [Auto] 時,資料傳送 便可同時傳送至多個磁區,若設為 [Disabled],資料傳送便只能一次傳送 一個磁區。設定値有: [Disabled] [Auto]。

### PIO Mode [Auto]

選擇 PIO 模式。設定値有: [Auto] [0] [1] [2] [3] [4]。

#### DMA Mode [Auto]

選擇 DMA 模式。設定値有:[Auto] [SWDMA0] [SWDMA1] [SWDMA2] [MWDMA0] [MWDMA1] [MWDMA2] [UDMA0] [UDMA1] [UDMA2] [UDMA3] [UDMA04] [UDMA5] [UDMA6]。

## SMART Monitoring [Auto]

開啓或關閉自動偵測、分析、報告技術(Smart Monitoring, Analysis, and Reporting Technology)。設定値有:[Auto][Disabled][Enabled]。

#### 32Bit Data Transfer [Disabled]

開啓或關閉 32 位元資料傳輸功能。設定値有:[Disabled] [Enabled]。

## 2.3.5 系統資訊 (System Information)

本選單可自動偵測系統的 BIOS 版本、處理器與記憶體相關資料。

| Main                                | BIOS SETUP UTILITY                                  |                 |
|-------------------------------------|-----------------------------------------------------|-----------------|
| AMIBIOS<br>Version<br>Build Date    | : 0117<br>: 03/20/06                                |                 |
| Processor<br>Type<br>Speed<br>Count | : Genuine Intel(R) CPU 2.80GHz<br>: 2800 MHz<br>: 2 |                 |
| System Memo<br>Size                 | ргу<br>: 256МВ                                      | ↔ Select Screen |

## AMI BIOS

本項目顯示目前所使用的 BIOS 程式資料。

#### Processor

本項目顯示目前所使用的中央處理器。

#### System Memory

本項目顯示目前所使用的記憶體模組容量。

# 2.4 進階選單 (Advanced menu)

進階選單可讓您改變中央處理器與其他系統裝置的細部設定。

注意!在您設定本進階選單的設定時,不正確的數值將導致系統損毀。

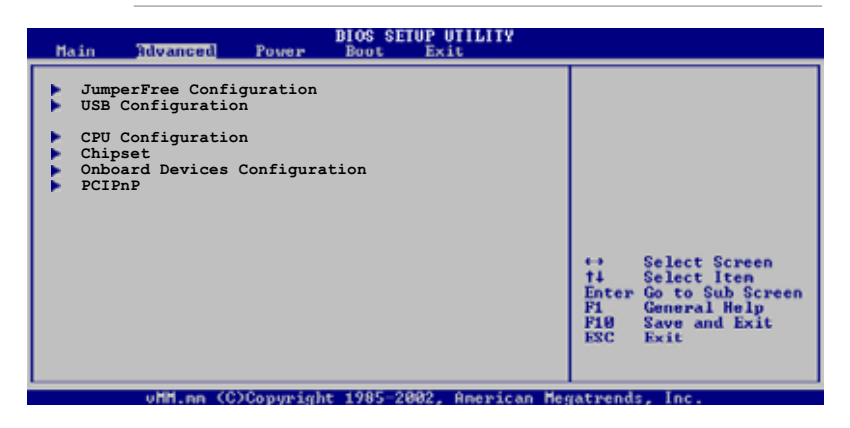

# 2.4.1 JumperFree 設定 (JumperFree Configuration)

| Advanced                 | BIOS SETUP UTILITY |   |
|--------------------------|--------------------|---|
| Configure System Frequen | cy/Voltage         | _ |
| AI Overclock Tuner       | [Standard]         |   |
|                          |                    |   |

## AI Overclock Tuner [Standard]

本項目可用來設定中央處理器超頻的相關選項,藉此設定來達到您所想 要的處理器内頻値。設定値有:[Manual] [Standard] [Overclock 5%] [Overclock 10%] [Overclock 20%] [Overclock 30%]。

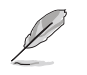

以下的項目只有在 AI Overclock Tuner 設定為 [Manual] 時才會出現。

#### CPU Frequency [xxx]

本項目指定從時脈產生器所產生的頻率數值,送至系統匯流排與 PCI 匯流排。中央處理器的運作時脈(CPU Speed)是由倍頻與外頻相乘而 得。本項目的數值由 BIOS 程式自動偵測而得,也可以使用「+」或「-」按鍵來調整。數值變更的範圍由 100 至 400 MHz。請參考下表來進行 前側匯流排與處理器外頻的設定。

#### FSB/CPU External Frequency Synchronization

| 前側匯流排    | 中央處理器外頻 |
|----------|---------|
| FSB 1066 | 266 MHZ |
| FSB 800  | 200 MHz |
| FSB 533  | 133 MHz |

#### AGP/PCI Frequency [Auto]

本項目用來設定 AGP/PCI 匯流排頻率。設定値有: [Auto] [66.6/33. 3] [75.0/937.5] [88.0/44.0]。

#### PCIE Frequency [Sync]

本項目用來選擇 PCIE 頻率模式。設定値有:[Sync] [Async]。

# 2.4.2 USB 裝置設定(USB Configuration)

本選單可讓您變更 USB 裝置的各項相關設定。選擇您想要的項目並按 < Enter > 來進行各項設定。

| BIOS SETUP UTILITY Advanced                                                                                                    |                                                                                                    |
|----------------------------------------------------------------------------------------------------|----------------------------------------------------------------------------------------------------|
| USB Configuration                                                                                                    | Enables 1.1 USB host                                                                                 |
| Module Version - 2.24.0-10.4                                                                                                    | controllers.                                                                                         |
| USB Devices Enabled:<br>None                                                                                                    |                                                                                                    |
| USB 1.1 Ports Configuration [USB 8 Ports]<br>USB 2.0 Ports Enable [Enabled]<br>Legacy USB Support [Enabled]<br>USB 2.0 Controller Mode [Hispeed]<br>BIOS EHCI Hand-Off [Enabled] | Select Screen<br>Select Item<br>+- Change Option<br>F1 General Help<br>F10 Save and Exit<br>ESC Exit |
| v02.58 (C)Copyright 1985-2004, American Meg                                                                                                    | atrends, Inc.                                                                                        |

Ø

Module Version 與 USB Device Enabled 項目會顯示出自動偵測 所得出的數值,如果沒有偵測到任何 USB 裝置,會顯示 None。

## USB 1.1 Ports Configuration [USB 8 Ports]

本項目用來啓動或關閉支援 USB 1.1 裝置的功能。設定値有:[Diabled] [USB 2 Ports] [USB 4 Ports] [USB 6 Ports] [USB 8 Ports]。

## USB 2.0 Ports Enable [Enabled]

本項目用來啓動或關閉支援 USB 2.0 裝置的功能。設定値有:[Enabled] [Diabled]。

## Legacy USB Support [Auto]

本項目用來啓動或關閉支援 USB 裝置功能。當設定為預設値 [Auto] 時,系統可以在開機時,便自動偵測是否有 USB 裝置存在,若是,則啓動 USB 控制器:反之則不會啓動。但是若您將本項目設定為 [Disabled] 時, 那麼無論是否存在 USB 裝置,系統内的 USB 控制器都處於關閉狀態。設定 値有: [Disabled] [Enabled] [Auto]。

## USB 2.0 Controller Mode [Hispeed]

本項目用來設定 USB 2.0 裝置的傳輸速率模式。設定値分別有 Hispeed (480 Mbps)與 Full Speed (12 Mbps)模式。設定値有:[Full Speed] [Hispeed]。

## BIOS EHCI Hand-Off [Enabled]

本項目用來啓動或關閉當 EHCI OS handover call 時停止 EHCI host controller 的功能。當安裝沒有支援 EHCI host 的作業系統時,您需要使用此功能。設定値有:[Diabled] [Enabled]。

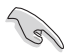

當您使用 USB 硬體裝置執行 Windows 作業系統時,請不要將 BIOS EIICI Iland-Off 項目設定為 [Disabled]。

# 2.4.3 處理器設定(CPU Configuration)

本項目可讓您得知中央處理器的各項資訊與變更中央處理器的相關設定。

| BIOS SETUP UTILITY<br>Idvanced                                                                                                    |                                                                                                    |
|----------------------------------------------------------------------------------------------------|----------------------------------------------------------------------------------------------------|
| Configure Advanced CPU settings                                                                                                    |                                                                                                    |
| Manufacturer: Intel<br>Brand String: Intel(R) Pentium(R) CPU 2.80GHz<br>Frequency : 2800Mhz<br>FSB Speed : 800Mhz                                                                                                    |                                                                                                    |
| Cache L1 : 32 KB<br>Cache L2 : 2048 KB<br>Cache L3 : 0 KB                                                                                                    |                                                                                                    |
| Ratio Status: Unlocked (Max:14, Min:14)<br>Ratio Actual Value: 19<br>Ratio CMOS Setting: [14]<br>Max CPUID Value Limit: [Disabled]<br>Excute Disable Function [Disabled]<br>CPU Internal Thermal Control [Disabled]<br>Hyper Threading Function [Enabled] | <ul> <li>↔ Select Screen</li> <li>↑↓ Select Iten</li> <li>← Change Option</li> <li>Pi General Help</li> <li>PiØ Save and Exit</li> <li>ESC Exit</li> </ul> |
| uHH.mm (C)Copyright 1985-2002, American He                                                                                                    | gatrends. Inc.                                                                                                    |

## Ratio CMOS Setting [14]

本項目用來設定處理器核心時脈與前側匯流排頻率的比率。本項目的預設值會由 BIOS 程式自動偵測而得,也可以使用「+」或「-」按鍵來調整。

以下的項目只有在安裝有支援 lock free 功能的處理器時才會 出現。目前只有一些最新的處理器有支援這項功能。

## Max CPUID Value Limit [Disabled]

當您欲使用不支援延伸的 CPUID 功能的作業系統時,請將本項目設為 [Enabled]。設定値有:[Disabled] [Enabled]。

## Execute Disable Function [Disabled]

本項目用來啓動或關閉 Execute Disable 功能。設定値有:[Disabled] [Enabled]。

## CPU Internal Thermal Control [Disabled]

本項目用來關閉或設定處理器内部散熱控制功能。設定値有:[Auto] [Disabled]。

## Hyper-Threading Function [Enabled]

本項目用來啓動或關閉中央處理器的 Hyper-Threading 技術。設定値 有:[Disabled] [Enabled]。

## 2.4.4 晶片設定 (Chipset)

本選單可讓您變更晶片組的進階設定,請選擇所需的項目並按一下 < Enter> 鍵以顯示子選單項目。

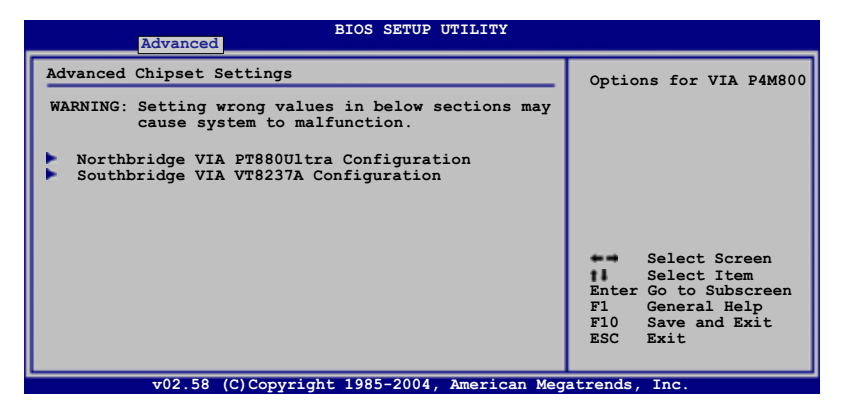

## 北橋晶片設定(NorthBridge Configuration)

| BIOS SETUP UTILITY Advanced                                                                         |                  |  |
|----------------------------------------------------------------------------------------------------|------------------|--|
| NorthBridge Configuration                                                                           | Options for DRAM |  |
| DRAM Clock/Timing Configuration<br>AGP & P2P Bridge Configuration<br>V-Link & PCI Bus Configuration |                  |  |

## 記憶體頻率/時脈設定(DRAM Frequency/Timing Configuration)

| BIOS SETUP UTILITY                                                       |  |
|--------------------------------------------------------------------------|--|
| DRAM Frequency/Timing Configuration                                      |  |
| DRAM Frequency [Auto]<br>DRAM Timing [Auto]<br>DRAM BUS selection [Auto] |  |

## DRAM Frequency [Auto]

本項目用來設定記憶體的運作頻率。設定値有:[Auto] [Manual] [Turbo][Ultra]。

## DRAM Timing [Auto]

當設定為 [Auto], DRAM Timing 的參數會依據 DRAM SPD (Serial Presence Detect) 而設定。設定値有: [Auto] [Manual] [Turbo] [Ultra]。

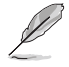

以下的項目只有在 DRAM Timing 項目設定為 [Manua1] 時才會出現。

DRAM CAS# Latency [2.5] 設定値有:[1.5][2.0][2.5][3.0]。

Precharge to Active (Trp) [4T]

設定値有:[2T][3T][4T][5T]。

Active to Precharge (Tras) [7T]

設定値有:[5T][6T][7T]~[20T]。

Active to CMD(Trcd) [4T]

設定値有:[2T][3T][4T][5T]。

## DRAM BUS selection [Auto]

本項目用來設定記憶體匯流排模式。設定値有:[Auto] [Single Channel] [Dual Channel]。 AGP 與 P2P 橋接設定 (AGP & P2P Bridge Configuration)

| Advanced                                                                        | BIOS SETUP UTILITY                            |                                                                                                    |
|---------------------------------------------------------------------------------|-----------------------------------------------|----------------------------------------------------------------------------------------------------|
| AGP & P2P Bridge Configuration                                                  |                                               |                                                                                                    |
| AGP 3.0 Mode<br>AGP Fast Write<br>AGP Aperture Size<br>Primary Graphics Adapter | [8x]<br>[Enabled]<br>[128MB]<br>[PCI Express] | <ul> <li>Select Screen</li> <li>Select Item</li> <li>Enter Go to Subscreen</li> <li>F1 General Help</li> <li>F10 Save and Exit</li> <li>ESC Exit</li> </ul> |
|                                                                                 |                                               |                                                                                                    |

#### AGP 3.0 Mode [8X]

本項目用來設定 AGP 模式。設定値有:[8X] [4X]。

#### AGP Fast Write [Enabled]

本選項用來啓動或關閉 AGP 快速寫入控制功能。設定値有:[Disabled] [Enabled]。

#### AGP Aperture Size [128MB]

本選項用來設定處理 AGP 影像貼圖資料的記憶體大小。設定値有: [32MB] [64MB] [128MB] [256MB] [512MB] [16]。

## Primary Graphics Adapter [PCI Express]

本選項用來選擇電腦啓動時,優先使用的顯示裝置。設定値有:[PCI] [AGP] [PCI Express]。 V-Link 與 PCI 匯流排設定(V-Link & PCI Bus Configuration)

|                | Advanced                                                         | BIOS SETUP UTILITY                |                                                                                                    |
|----------------|------------------------------------------------------------------|-----------------------------------|----------------------------------------------------------------------------------------------------|
| v-             | Link & PCI Bus Configuratio                                      | n                                 |                                                                                                    |
| V-<br>V-<br>V- | Link Mode selection<br>Link 8X Supported<br>Link Data 2X Support | [Auto]<br>[Enabled]<br>[Disabled] | <ul> <li>Select Screen</li> <li>Select Item</li> <li>Enter Go to Subscreen</li> <li>F1 General Help</li> <li>F10 Save and Exit</li> <li>ESC Exit</li> </ul> |
|                |                                                                  |                                   |                                                                                                    |

## V-Link Mode selection [Auto]

本項目用來選擇 V-Link 模式。設定値有: [Auto] [Mode 0] [Mode 1] [Mode 2] [Mode 3] [Mode 4]。

## V-Link 8X Supported [Enabled]

本項目用來啓動或關閉 V-Link 8X 模式。設定値有:[Disabled] [Enabled]。

## V-Link Data 2X Support [Disabled]

本項目用來啓動或關閉 V-Link 2X 模式。設定値有:[Disabled] [Enabled]。 南橋晶片設定(SourthBridge Configuration)

| Advanced                                                                                                    | BIOS SETUP UTILITY                                                     |  |
|----------------------------------------------------------------------------------------------------|------------------------------------------------------------------------|--|
| * Serial ATA IDE Controller<br>RAID BIOS Excute<br>Onboard LAN<br>Onboard LAN Boot ROM<br>* High Definition Audio<br>PCI Delay Transaction | [SATA]<br>[Enabled]<br>[Enabled]<br>[Disabled]<br>[Auto]<br>[Disabled] |  |

## Serial ATA IDE Controller [SATA]

本項目用來設定 Serial ATA IDE 控制器模式。設定値有:[Disabled] [SATA] [RAID]。

## RAID BIOS Execute [Enabled]

本項目用來啓動或關閉 RAID BIOS Execute 功能。設定値有:[Disabled] [Enabled]。

## Onboard LAN [Enabled]

本項目用來啓動或關閉内建網路功能。設定値有:[Disabled][Enabled]

## Onboard LAN Boot ROM [Disabled]

本項目用來啓動或關閉主機板内建網路隨選記憶體功能。設定値有: [Enabled] [Disabled]。

## High Definition Audio [Auto]

本項目用來啓動或關閉高傳真音效功能。設定値有:[Disabled][Auto]。

## PCI Delay Transaction [Disabled]

本項目用來啓動或關閉 PCI Delay Transaction 功能。設定値有: [Disabled] [Enabled]。
# 2.4.5 内建裝置設定 (OnBoard Devices Configuration)

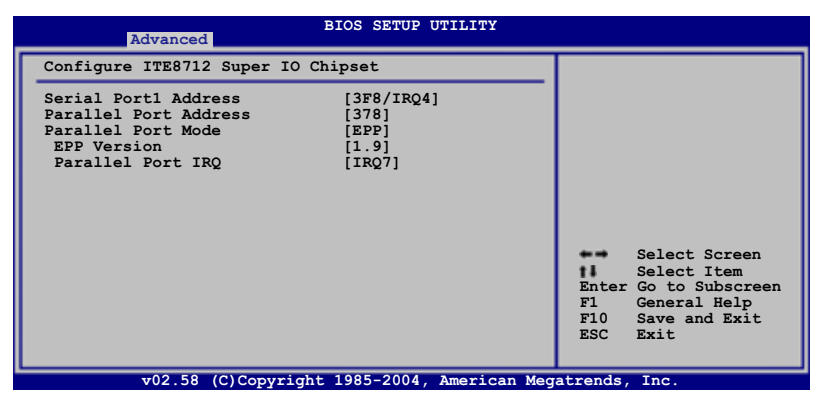

# Serial Portl Address [3F8/IRQ4]

本項目可以設定序列埠 COM 1 的位址。設定値有:[Disabled] [3F8/ IRQ4] [2F8/IRQ3] [3E8/IRQ4] [2E8/IRQ3]。

# Parallel Port Address [378]

本項目可讓您選擇並列埠所使用的位址值。設定值有:[Disabled][378] [278]。

# Parallel Port Mode [EPP]

本項目用來設定 Parallel Port 模式。設定値有:[Normal] [Bi-Directional] [EPP] [ECP]。

#### EPP Version [1.9]

本項目用來設定 Parallel Port EPP 版本。設定値有:[1.9] [1. 7]。

### Parallel Port IR0 [IR07]

本項目用來設定並列埠的 IRO。設定値有:[IRO5] [IRO7]。

# 2.4.6 PCI 隨插即用裝置 (PCI PnP)

本選單可讓您變更 PCI/PnP 裝置的進階設定,其包含了供 PCI/PnP 裝置 所使用的 IRQ 位址與 DMA 通道資源與記憶體區塊大小設定。

注意!在您進行本進階選單的設定時,不正確的數值將導致系統損毀。

| Advanced                                                                                                    | BIOS SETUP UTILITY                                                                                                    |                        |                                                                                        |
|----------------------------------------------------------------------------------------------------|----------------------------------------------------------------------------------------------------|------------------------|----------------------------------------------------------------------------------------|
| Advanced PCI/PnP Settings                                                                                                    |                                                                                                    |                        |                                                                                        |
| WARNING: Setting wrong value<br>may cause system to<br>Plug And Play O/S<br>PCI Latency Timer<br>Allocate IRQ to PCI VGA<br>Palette Snooping<br>IRQ-3 assigned to<br>IRQ-4 assigned to<br>IRQ-7 assigned to<br>IRQ-9 assigned to<br>IRQ-11 assigned to<br>IRQ-11 assigned to<br>IRQ-15 assigned to<br>IRQ-15 assigned to | ss in below sections<br>be malfunction.<br>[No]<br>[64]<br>[Yes]<br>[Disabled]<br>[PCI Device]<br>[PCI Device]<br>[PCI Device]<br>[PCI Device]<br>[PCI Device]<br>[PCI Device]<br>[PCI Device]<br>[PCI Device]<br>[PCI Device]<br>[PCI Device] | ++<br>++<br>F10<br>ESC | Select Screen<br>Select Item<br>Change Option<br>General Help<br>Save and Exit<br>Exit |
| uHH.mm (C)Copyrig)                                                                                                    | nt 1985-2002, American Me                                                                                                    | gatren                 | ds. Inc.                                                                               |

### Plug And Play O/S [No]

當設為 [No], BIOS 程式會自行調整所有裝置的相關設定。若您安裝了支援隨插即用功能的作業系統,請設為 [Yes]。設定値有: [No] [Yes]。

### PCI Latency Timer [64]

本項目可讓您選擇 PCI 訊號計時器的延遲時間。設定値有:[32][64] [96][128][160][192][224][248]。

### Allocate IRQ to PCI VGA [Yes]

本項目可讓您決定是否自行指定 PCI 介面顯示卡的 IRQ 中斷位址。當設 定為 [Yse],您可以透過 BIOS 程式自行指定 PCI 介面顯示卡的 IRQ 中斷 位址。設定値有: [Yes] [No]。

### Palette Snooping [Disabled]

有一些非標準架構的顯示卡,如 MPEG 或是圖形加速卡,也許會有運作不 正常的情況發生。將這個項目設定在 [Enabled] 可以改善這個問題。如果 您使用的是標準 VGA 顯示卡,那麼請保留預設值 [Disabled]。設定值有: [Disabled] [Enabled]。

### IRQ-xx assigned to [PCI Device]

當設定為 [PCI Device],指定的 IRO 位址可以讓 PCI/PnP 硬體裝置使用。當設定為 [Reserved], IRO 位址會保留給 ISA 硬體裝置使用。設定値有: [PCI Device] [Reserved]。

# 2.5 電源管理 (Power menu)

電源管理選單選項,可讓您變更進階電源管理(APM)與 ACPI的設定。 請選擇下列選項並按下 <Enter> 鍵來顯示設定選項。

| Main                                                   | Advanced                                                                           | Power                   | S SETUP<br>Boot                 | UTILITY<br>1 | (<br>Exit |                     |                                                                                                    |
|--------------------------------------------------------|------------------------------------------------------------------------------------|-------------------------|---------------------------------|--------------|-----------|---------------------|----------------------------------------------------------------------------------------------------|
| Suspend<br>Repost<br>ACPI 2.<br>ACPI AP<br>APM<br>Hard | Mode<br>Video on S3 Re<br>O Support<br>IC Support<br>Configuration<br>ware Monitor | [<br>sume []<br>[]<br>[ | Auto]<br>No]<br>No]<br>Enabled] |              |           | Selectused<br>Suspe | t the ACPI state<br>for System<br>and.<br>Select Screen<br>Select Item<br>Change Field<br>General Help<br>Save and Exit<br>Exit |
|                                                        | v02.58 (C)C                                                                        | opyright 19             | 85-2004,                        | Americ       | an Mega   | atrends             | , Inc.                                                                                                    |

# 2.5.1 Suspend Mode [Auto]

本項目用來選擇系統省電(Suspend)功能。設定値有:[S1(POS) only] [S3 only] [Auto]。

# 2.5.2 Repost Video on S3 Resume [No]

本項目可讓您決定從 S3 省電模式回復時,是否要顯示 VGA BIOS POST 畫面。設定値有: [No] [Yes]。

# 2.5.3 ACPI 2.0 Support [No]

本項目可讓您開啓或關閉 ACPI 2.0 支援模式。設定値有: [No] [Yes]。

# 2.5.4 ACPI APIC Support [Enabled]

本項目可讓您決定是否增加 ACPI APIC 表單至 RSDT 指示清單。 設定値 有:[Disabled] [Enabled]。

# 2.5.5 進階電源管理設定 (APM Configuration)

| Power                                                                                                    | BIOS SETUP UTILITY                                                                             |                                                                          |
|----------------------------------------------------------------------------------------------------|------------------------------------------------------------------------------------------------|--------------------------------------------------------------------------|
| APM Configuration                                                                                                    |                                                                                                |                                                                          |
| Power Management/APM                                                                                                    | [Enabled]                                                                                      |                                                                          |
| Restore on AC Power Loss<br>Resume On LAN<br>Resume On DME#<br>Resume On PME#<br>Wake-Up Key<br>Resume On PS/2 Mouse<br>Resume On RTC Alarm | [Power Off]<br>[Disabled]<br>[Disabled]<br>[Disabled]<br>[Any Key]<br>[Disabled]<br>[Disabled] | ←→ Select Screen<br>14 Select Iten<br>← Change Option<br>Pt General Helm |

#### Power Management/APM [Enabled]

本項目讓您開啓或關閉進階電源管理(APM)功能。設定値有:[Disbaled] [Enabled]。

#### Restore on AC Power Loss [Last State]

若設定為 [Power Off],當系統在電源中斷之後電源將維持關閉狀態。若設定為 [Power On],當系統在電源中斷之後重新開啓。若設定為 [Last State],會將系統設定回復到電源未中斷之前的狀態。設定値有:[Power Off] [Power On] [Last State]。

### Resume On Ring [Disabled]

若設定為 [Enabled], 當電腦在軟關機狀態下, 數據機接收到訊號時系統 會重新開啓。設定値有: [Disabled] [Enabled]。

#### Resume on LAN [Disabled]

當本項目設定為 [Enabled] 時,您可以使用 PCI 介面的網路卡或數據機 擴充卡來開機。要使用本功能,ATX 電源供應器必須可以提供至少 1 安培 的電流及 +5VSB 的電壓。設定値有: [Disabled] [Enabled]。

#### Resume on PME# [Disabled]

若設定為 [Enabled], 當電腦在軟關機狀態下, 啓動 PME 喚醒功能。設 定値有: [Disabled] [Enabled]。

#### Resume On KB [Disabled]

您可以指定要使用鍵盤上的哪一個功能鍵來開機。要使用本功能,A T X 電源供應器必須可以提供至少 1 安培的電流及 +5VSB 的電壓。設定値 有:[Disabled][Enabled]。

### Resume On PS/2 Mouse [Disabled]

當您將本選項設定成 [Enabled] 時,您可以利用 PS2 滑鼠來開機。要使用本功能,ATX 電源供應器必須可以提供至少 1 安培的電流及 +5VSB 的 電壓。設定値有: [Disabled] [Enabled]。

#### Resume On RTC Alarm [Disabled]

本項目讓您開啓或關閉即時時鐘(RTC)喚醒功能,當您設為[Enabled]時,將出現 RTC Alarm Date、RTC Alarm Hour、RTC Alarm Minute 與 RTC Alarm Second 子項目,您可自行設定時間讓系統自動開機。設定値有: [Disabled] [Enabled]。 2.5.6 系統監控功能 (Hardware Monitor)

| Power                                                              | BIOS SETUP UTILITY                               |                            |                                                                                        |
|--------------------------------------------------------------------|--------------------------------------------------|----------------------------|----------------------------------------------------------------------------------------|
| Hardware Monitor                                                   |                                                  |                            |                                                                                        |
| CPU Temperature<br>MB Temperature                                  | [45°C/113.5°F]<br>[35°C/96.5°F]                  |                            |                                                                                        |
| CPU Fan Speed<br>Chassis Fan Speed<br>Power Fan Speed              | [3770 RPM]<br>[N/A]<br>[N/A]                     |                            |                                                                                        |
| CPU Voltage Selection<br>3.3V Voltage<br>5V Voltage<br>12V Voltage | [ 1.248V]<br>[ 3.430V]<br>[ 5.004V]<br>[11.554V] | ↔<br>14<br>+-<br>F1<br>ESC | Select Screen<br>Select Iten<br>Change Option<br>General Help<br>Save and Exit<br>Exit |
|                                                                    | - 100F 0000 0 1 H                                |                            |                                                                                        |

# CPU Temperature [xxx°C/xxx°F] MB Temperature [xxx°C/xxx°F]

本系列主機板具備了中央處理器以及主機板的溫度感測器,可自動偵測並顯示目前主機板與處理器的溫度。

### CPU Fan Speed [xxxxRPM] or [N/A]

為了避冤系統因為過熱而造成損壞,本系列主機板備有中央處理器風扇 的轉速 RPM(Rotations Per Minute)監控,所有的風扇都設定了轉速安全 範圍,一旦風扇轉速低於安全範圍,華碩智慧型主機板就會發出警訊,通 知使用者注意。

### Chassis Fan Speed [xxxxRPM] or [N/A]

為了避冤系統因為過熱而造成損壞,本系列主機板備有機殼内的風扇轉速 RPM (Rotations Per Minute)監控,所有的風扇都設定了轉速安全範圍,一旦風扇轉速低於安全範圍,華碩智慧型主機板就會發出警訊,通知使用者注意。如果風扇並無連接此插座,則這裡就顯示為 [N/A]。

### Power Fan Speed [xxxxRPM] or [N/A]

為了避冤系統因為過熱而造成損壞,本系列主機板備有電源的風扇轉速 RPM (Rotations Per Minute) 監控,所有的風扇都設定了轉速安全範圍, 一旦風扇轉速低於安全範圍,華碩智慧型主機板就會發出警訊,通知使用 者注意。如果風扇並無連接此插座,則這裡就顯示為 [N/A]。

#### VCORE Voltage, +3.3V Voltage, +5V Voltage, +12V Voltage

本系列主機板具有電壓監視的功能,用來確保主機板以及 CPU 接受正確 的電壓準位,以及穩定的電流供應。

# 2.6 啓動選單 (Boot menu)

本選單可讓您改變系統啓動裝置與相關功能。

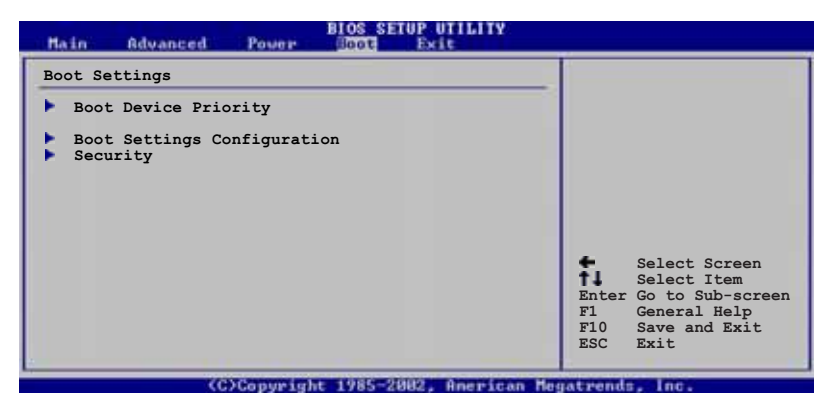

# 2.6.1 啓動裝置順序 (Boot Device Priority)

| Main Advanced Pov    | BIOS SETUP UTILITY<br>P BOOT Exit |  |
|----------------------|-----------------------------------|--|
| Boot Device Priority |                                   |  |
| 1st Boot Device      | [1st FLOPPY DRIVE]                |  |
| 2nd Boot Device      | [PM-ST330620A]                    |  |
| 3rd Boot Device      | [PS-ASUS CD-S360]                 |  |

# 1st~xxth Boot Device [1st Floopy Drive]

本項目讓您自行選擇開機磁碟並排列開機裝置順序。依照 1st、2nd、3nd 順序分別代表其開機裝置順序。而裝置的名稱將因使用的硬體裝置不同而 有所差異。設定値有:[xxxxx Drive][Disabled]。

# 2.6.2 啓動選項設定(Boot Settings Configuration)

| Main Advanced                                                                                                    | Power                     | BIOS SETUP UTILITY<br>Boot Exit                                                                  |                                  |                                                                                  |
|----------------------------------------------------------------------------------------------------|---------------------------|--------------------------------------------------------------------------------------------------|----------------------------------|----------------------------------------------------------------------------------|
| Boot Settings Confi                                                                                                    | guration                  |                                                                                                  | All                              | ows BIOS to skip                                                                 |
| Quick Boot<br>Full Screen Logo<br>AddOn ROM Display M<br>Bootup Num-Lock<br>PS/2 Mouse Support<br>Wait For `F1' If Er<br>Hit `DEL' Message D<br>Interrupt 19 Captur | ode<br>ror<br>isplay<br>e | [Enabled]<br>[Enabled]<br>[Force BIOS]<br>[On]<br>[Auto]<br>[Enabled]<br>[Enabled]<br>[Disabled] | cer<br>boo<br>dec:<br>nee<br>sys | tain tests while<br>ting. This will<br>rease the time<br>ded to boot the<br>tem. |
|                                                                                                    |                           |                                                                                                  |                                  | Select Screen                                                                    |

### Quick Boot [Enabled]

本項目可讓您決定是否要略過主機板的自我測試功能(POST),開啓本項目將可加速開機的時間。當設定為[Disabled]時,BIOS程式會執行所有的自我測試功能。設定値有:[Disabled][Enabled]。

# Full Screen Logo [Enabled]

若您要使用個人化開機畫面,請將本項目設定為啓用[Enabled]。設定値有:[Disabled][Enabled]。

如果您欲使用華碩 MyLogo™ 功能,請務必將 Full Screen Logo 項目設定為 [Enabled]。

# Add On ROM Display Mode [Force BIOS]

本項目讓您設定選購裝置韌體程式的顯示模式。設定値有:[Force BIOS] [Keep Current]。

### Bootup Num-Lock [On]

本項目讓您設定在開機時 NumLock 鍵是否自動啓動。設定値有:[Off][On]。

### PS/2 Mouse Support [Auto]

本項目用來啓動或關閉支援 PS/2 滑鼠功能。設定値有:[Disabled] [Enabled] [Auto]。

### Wait for 'F1' If Error [Enabled]

當您將本項目設為 [Enabled],那麼系統在開機過程出現錯誤訊息時,將 會等待您按下 [F1] 鍵確認才會繼續進行開機程序。設定値有: [Disabled] [Enabled]。

### Hit 'DEL' Message Display [Enabled]

當您將本項目設為 [Enabled] 時,系統在開機過程中會出現「Press DEL to run Setup」訊息。設定値有: [Disabled] [Enabled]。

#### Interrupt 19 Capture [Disabled]

當您使用某些 PCI 介面卡有内建韌體程式(例如:SCSI 介面卡),如果 有需要透過 Interrupt 19 啓動,則請將本項目設為 [Enabled]。設定値 有:[Disabled] [Enabled]。

# 2.6.3 安全性選單 (Security)

本選單可讓您改變系統安全設定。請選擇下列選項並按下 < Enter> 鍵來顯示設定選項。

| BIOS SETUP UTILITY                                                   |                                                                  |  |  |  |
|----------------------------------------------------------------------|------------------------------------------------------------------|--|--|--|
| Security Settings                                                    | <enter> to change</enter>                                        |  |  |  |
| Supervisor Password : Not Installed<br>User Password : Not Installed | <pre>password. <enter> again to disabled password.</enter></pre> |  |  |  |
| Change Supervisor Password                                           |                                                                  |  |  |  |
| Boot Sector Virus Protection [Disabled]                              |                                                                  |  |  |  |

#### Change Supervisor Password (變更系統管理員密碼)

本項目是用於變更系統管理員密碼。本項目的運作狀態會於畫面上方以 淡灰色顯示。預設值為 Not Installed。當您設定密碼後,則此項目會顯示 Installed。

請依照以下步驟設定系統管理員密碼(Supervisor Password):

- 1. 選擇 Change Supervisor Password 項目並按下 <Enter>。
- 2. 於 Enter Password 視窗出現時,輸入欲設定的密碼,可以是六個字元 内的英文、數字與符號,輸入完成按下 <Enter>。
- 3. 按下 <Enter> 後 Confirm Password 視窗會再次出現,再一次輸入密碼 以確認密碼正確。密碼確認無誤時,系統會出現 Password Installed. 訊 息,代表密碼設定完成。若出現 Password do not match! 訊息,代表於 密碼確認時輸入錯誤,請重新輸入一次。此時畫面上方的 Supervisor Password 項目會顯示 Installed。

若要變更系統管理員的密碼,請依照上述程序再執行一次密碼設定。

若要清除系統管理員密碼,請選擇 Change Supervisor Password,並於 Enter Password 視窗出現時,直接按下 <Enter>,系統會出現 Password uninstalled. 訊息,代表密碼已經清除。

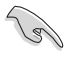

若您忘記設定的 BIOS 密碼,可以採用清除 CMOS 即時鐘 (RTC) 記憶體。請參閱「1.9 跳線選擇區」一節取得更多資訊。 當您設定系統管理者密碼之後,會出現下列選項讓您變更其他安全方面 的設定。

|                                                                         | BIOS SETUP UTILITY     |                                   |
|-------------------------------------------------------------------------|------------------------|-----------------------------------|
| Security Settings                                                       |                        |                                   |
| Supervisor Password : Not :<br>User Password : Not :                    | Installed<br>Installed |                                   |
| Change Supervisor Password<br>User Access Level<br>Change User Password | [Full Access]          |                                   |
| Password Check                                                          | [Setup]                |                                   |
|                                                                         |                        | <ul> <li>Select Screen</li> </ul> |

### User Access Level [Full Access]

當您設定系統管理員密碼後,本項目將會出現。本項目可讓您選擇 BIOS 程式存取限制權限等級,若使用者沒有輸入系統管理員密碼,則需依照權 限等級存取 BIOS 程式。設定値有: [No Access] [View Only] [Limited] [Full Access]。

- No Access 使用者無法存取 BIOS 程式。
- View Only 允許使用者讀取 BIOS 程式但無法變更任何項目。
- Limited 允許使用者僅能存取 BIOS 程式的某些項目。例如:系統時間。

Full Access 允許使用者存取完整的 BIOS 程式。

Change User Password (變更使用者密碼)

本項目是用於變更使用者密碼,運作狀態會於畫面上方以淡灰色顯示, 預設值為 Not Installed。當您設定密碼後,則此項目會顯示 Installed。

設定使用者密碼(User Password):

- 1. 選擇 Change User Password 項目並按下 < Enter >。
- 2. 在 Enter Password 視窗出現時,請輸入欲設定的密碼,可以是六個字 元内的英文、數字與符號。輸入完成按下 <Enter>。
- 3. 接著會再出現 Confirm Password 視窗,再一次輸入密碼以確認密碼正確。密碼確認無誤時,系統會出現 Password Installed. 訊息,代表密碼設定完成。若出現 Password do not match! 訊息,代表於密碼確認時輸入錯誤,請重新輸入一次。此時畫面上方的 User Password 項目會顯示 Installed。

若要變更使用者的密碼,請依照上述程序再執行一次密碼設定。

若要清除密碼,請再選擇 Change User Password,並於 Enter Password 視窗出現時,直接按下 <Enter>,系統會出現 Password uninstalled. 訊息,代表密碼已經清除。

Clear User Password (清除使用者密碼)

本項目可讓您清除使用者密碼。

### Password Check [Setup]

當您將本項目設為 [Setup], BIOS 程式會於使用者進入 BIOS 程式設定畫 面時,要求輸入使用者密碼。若設為 [Always] 時, BIOS 程式會在開機過程 亦要使用者輸入密碼。設定値有: [Setup] [Always]。

# 2.7 離開 BIOS 程式 (Exit menu)

本選單可讓您讀取 BIOS 程式出廠預設值與離開 BIOS 程式。

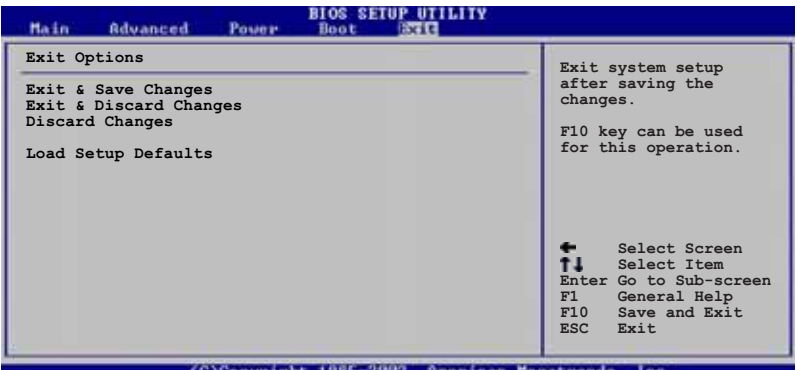

(C)Copyright 1985-2002, American Megatrends, Inc

按下 <Esc> 鍵並不會立即離開 BIOS 程式,要從此選單上選擇 適當的項目,或按下 <F10> 鍵才會離開 BIOS 程式。

#### Exit & Save Changes

當您調整 BIOS 設定完成後,請選擇本項目以確認所有設定値存入 CMOS 記憶體内。按下 <Enter> 鍵後將出現一個詢問視窗,選擇 [OK],將設定 値存入 CMOS 記憶體並離開 BIOS 設定程式:若是選擇 [Cancel],則繼續 BIOS 程式設定。

> 假如您想離開 BIOS 設定程式而不存檔離開,按下 <Esc> 鍵, BIOS 設定程式,會立刻出現一個對話視窗詢問您「Discard configuration changes and exit now?」,選擇 [Yes] 不將設 定值存檔並離開 BIOS 設定程式,選擇 [Cance1] 則繼續 BIOS 程式設定。

#### Exit & Discard Changes

若您想放棄所有設定,並離開 BIOS 設定程式,請將高亮度選項移到此 處,按下 <Enter> 鍵,即出現詢問對話窗,選擇 [Yes],不將設定値存 入 CMOS 記憶體並離開 BIOS 設定程式,先前所做的設定全部無效;若是選 擇 [Cance1],回到 BIOS 設定程式。

#### Discard Changes

若您想放棄所有設定,將所有設定値回復原先 BIOS 設定値,請選擇本項 目並按下 <Enter> 鍵,即出現詢問視窗,選擇 [Yes],將所有設定値改 為出原來設定値,並繼續 BIOS 程式設定;若是選擇 [Cance1],則繼續 BIOS 程式設定,本次修改過的設定仍然存在。

#### Load Setup Defaults

若您想放棄所有設定,將所有設定値改為出廠預設值,您可以在任何一個選單按下 <F5>,或是選擇本項目並按下 <Enter> 鍵,即出現詢問視窗,選擇 [Yes],將所有設定値改為出廠預設値,並繼續 BIOS 程式設定:若是選擇 [Cance1],則繼續 BIOS 程式設定。

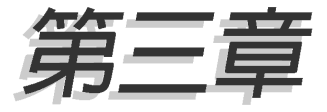

您可以在本章節中發現諸多華碩所賦予 本主機板的優異特色。利用簡潔易懂的說明 讓您能很快地掌握本主機板的各項特性,當 然,在本章節我們也會提及所有能夠應用在 本主機板的新產品技術。

# 軟 體 支 援

# 3.1 安裝作業系統

本主機板完全適用於 Microsoft Windows 2000/XP/2003 Server 作業系統(OS,Operating System)。「永遠使用最新版本的作業系統」並且不定時地昇級,是讓硬體配備得到最佳工作效率的不二法門。

- 由於主機板和週邊硬體裝置的選項設定繁多,本章僅就軟體 的安裝程序供您參考。您也可以參閱您使用的作業系統說明 文件以取得更詳盡的資訊。
  - 2. 為了能獲得更穩定的系統與更佳的效能,在安裝驅動程式之前,請先確認您所安裝的作業系統為 Windows 2000 Service Pack 4 或 Windows XP Service Pack 1 或更新的版本。

# 3.2 驅動程式及公用程式光碟資訊

隨貨附贈的驅動程式及公用程式光碟包括了數個有用的軟體和公用程 式,將它們安裝到系統中可以強化主機板的機能。

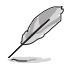

華碩驅動程式及公用程式光碟的內容會不定時地更新,但不另行通知。如欲得知最新的訊息,請造訪華碩的網站 http://tw.asus.com。

# 3.2.1 執行驅動程式及公用程式光碟

欲開始使用驅動程式及公用程式光碟,僅需將光碟片放入您的光碟機中 即可。若您的系統已啓動光碟機「自動安插通知」的功能,那麼稍待一會 兒光碟片會自動顯示華碩歡迎視窗和軟體安裝選單。

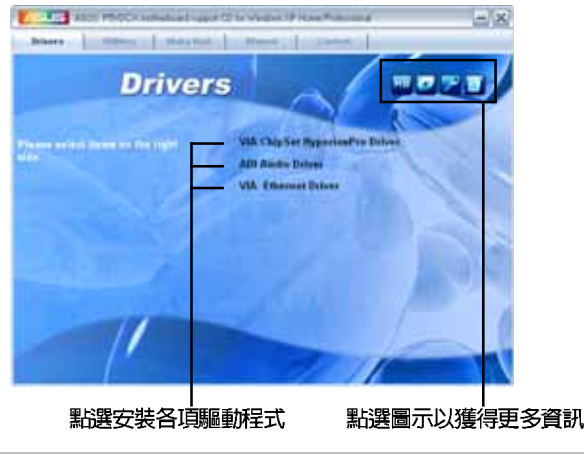

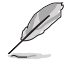

如果歡迎視窗並未自動出現,那麼您也可以到驅動程式及公用程式光碟中的 BIN 檔案夾裡直接點選 ASSETUP.EXE 主程式開啟選單視窗。

#### 3-2 第三章:軟體支援

# 3.2.2 驅動程式選單 (Drivers menu)

在驅動程式選單中會顯示所有適用於本主機板的硬體裝置的驅動程式。 系統中所有的硬體裝置皆需安裝適當的驅動程式才能使用。

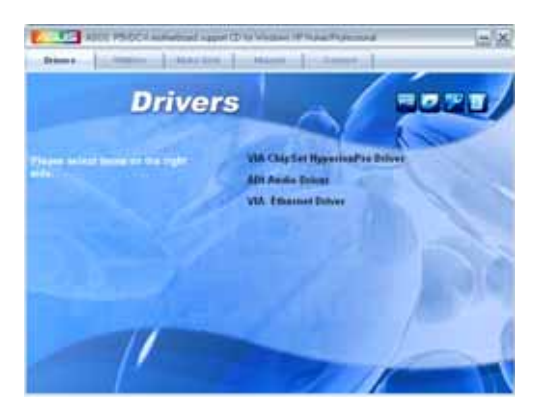

### VIA 晶片 HyperionPro 驅動程式

本項目安裝 VIA 晶片 HyperionPro 驅動程式。

VIA 音效驅動程式

本項目會執行安裝精靈來安裝 ADI 音效驅動程式與應用程式。

### VIA 乙太網路介面驅動程式

點選本項目可以安裝 VIA Ethernet 乙太網路驅動程式。

# 3.2.3 公用程式選單(Utilities menu)

軟體選單會列出所有可以在本主機板上使用的應用程式和其他軟體。其 中以高亮度文字顯示的軟體即表示適用於您的主機板。您只需在這些軟體 名稱上以滑鼠左鍵按一下即可開始進行該軟體的安裝動作。

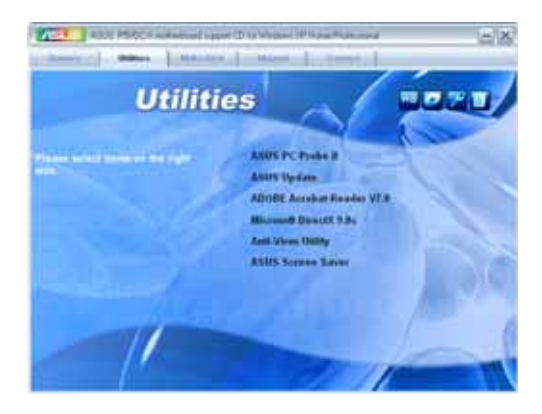

### 華碩系統診斷家 II (ASUS PC Probe II)

這個智慧型的診斷程式可以監控風扇的轉速、中央處理器的溫度以及系統的電壓,並且會將所偵測到的任何問題回報給您。這個絕佳輔助軟體工具可以幫助您的系統時時刻刻處在良好的操作環境中。

#### 華碩線上更新程式

利用 ASUS Live Update 可以讓您從華碩公司的網站上下載並安裝最新的 BIOS 程式。在使用華碩線上更新程式之前,請先確認您的網路連線正常。

#### ADOBE Acrobat Reader V7.0 瀏覽軟體

安裝 Adobe 公司的 Acrobat Reader V7.0 閱讀程式以讀取 PDF (Portable Document Format)格式的電子版使用手冊。

#### Microsoft DirectX 9.0c 驅動程式

安裝微軟的 DirectX 9.0c 驅動程式。

#### 防毒軟體

安裝防毒軟體。關於詳細的資訊,請瀏覽線上支援的說明。

#### 華碩螢幕保護程式

安裝由華碩精心設計的螢幕保護程式。

# 3.2.4 製作磁片選單

本選單可讓您製作 RAID 驅動程式磁碟片。

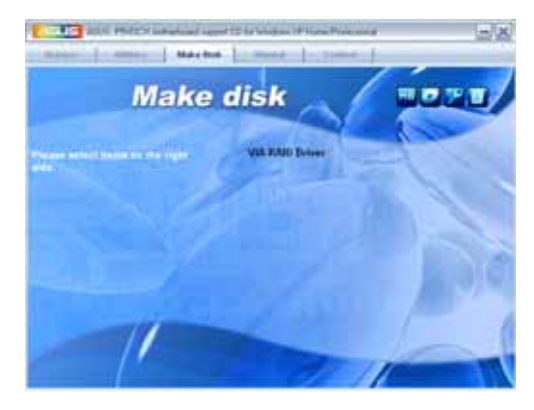

### 製作 VIA RAID 驅動程式磁片

本項目可讓您製作 VT8237A 32/64bit RAID 驅動程式磁片。

# 3.2.5 手冊選單

在本標籤頁面中,會出現相關的線上使用手冊列表,點選列表中的選項 便會出現該使用手冊的畫面。

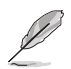

大多數的使用手冊檔案為 PDF 格式。因此在您開啟使用手冊檔 案前,請先安裝 Adobe Acrobat Reader 瀏覽軟體。

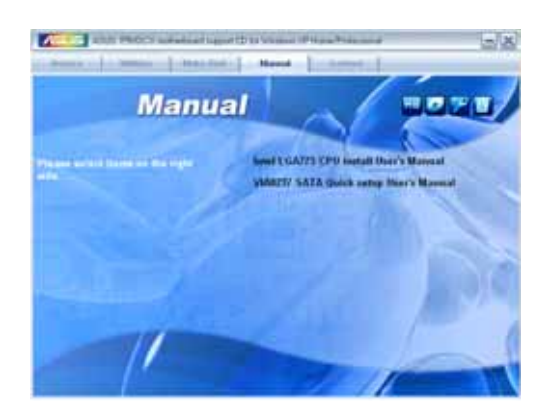

Intel LGA775 CPU 安裝使用手冊

本項目可開啓 Intel LGA775 CPU 安裝手冊。

#### VIA8237 SATA 快速安裝使用手冊

本項目可開啓 VIA8237 SATA 快速安裝使用手冊。

# 3.2.6 華碩的聯絡方式

按下「聯絡資訊」索引標籤會出現華碩電腦的聯絡資訊。此外,本手冊 的封面内頁也會列出華碩的聯絡方式供您參考。

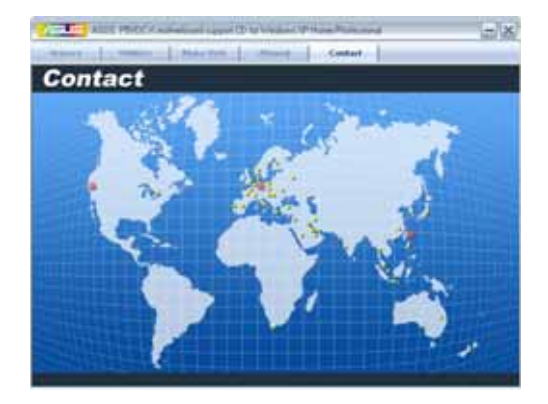

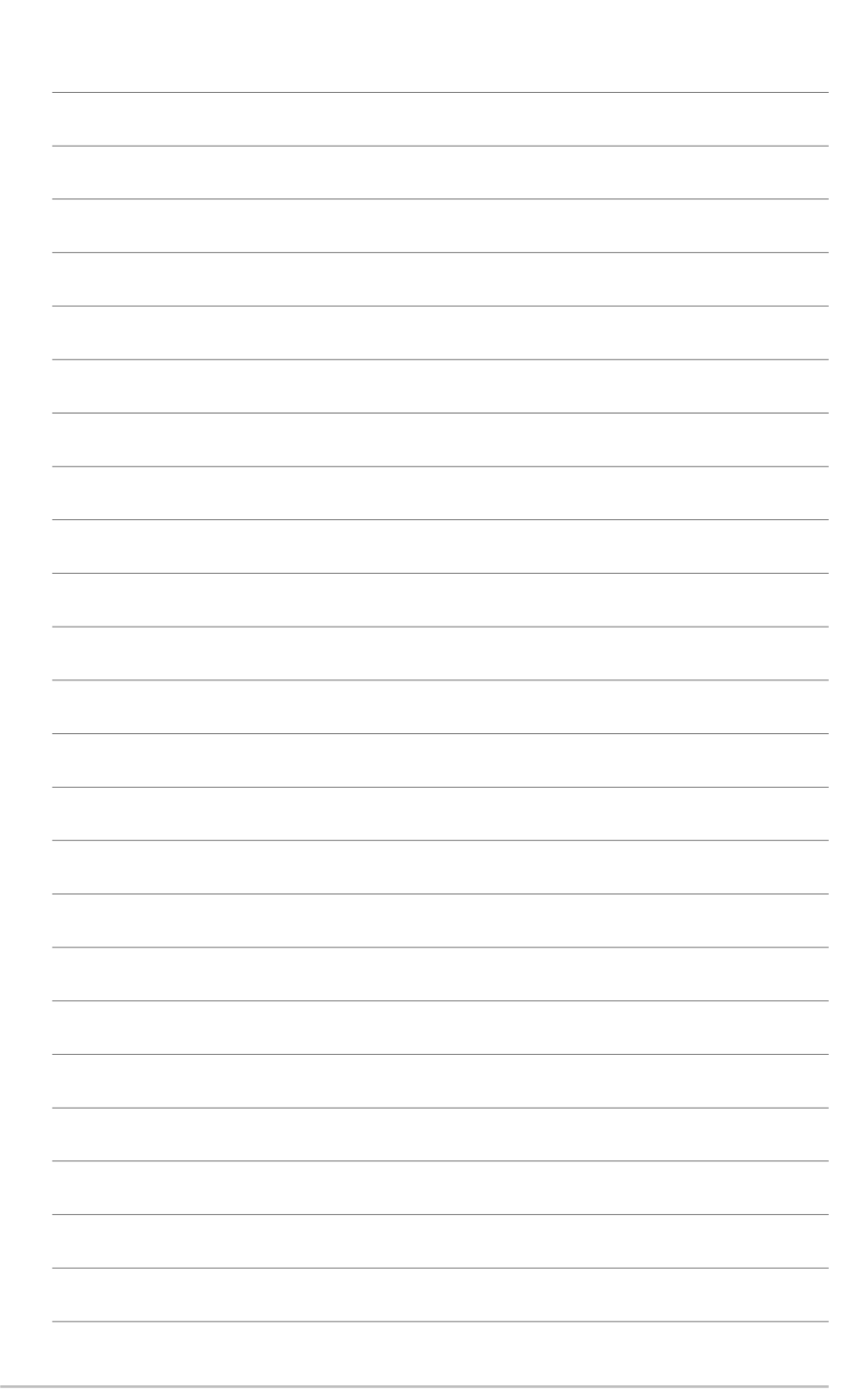